RAIS Ltd. 58, Dimcho Debelianov Str. 4400 Pazardjik, Bulgaria Tel.:+359 34 444255, 445221 Fax:+359 34 443738 E-mail: <u>info@rais-bg.com</u>

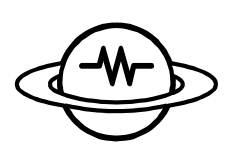

РАИС ООД бул. Димчо Дебелянов 58 4400 Пазарджик тел.: 034 444255, 445221 факс: 034 443738 <u>http://www.rais-bg.com/</u>

# РУКОВОДСТВО ОПЕРАТОРА

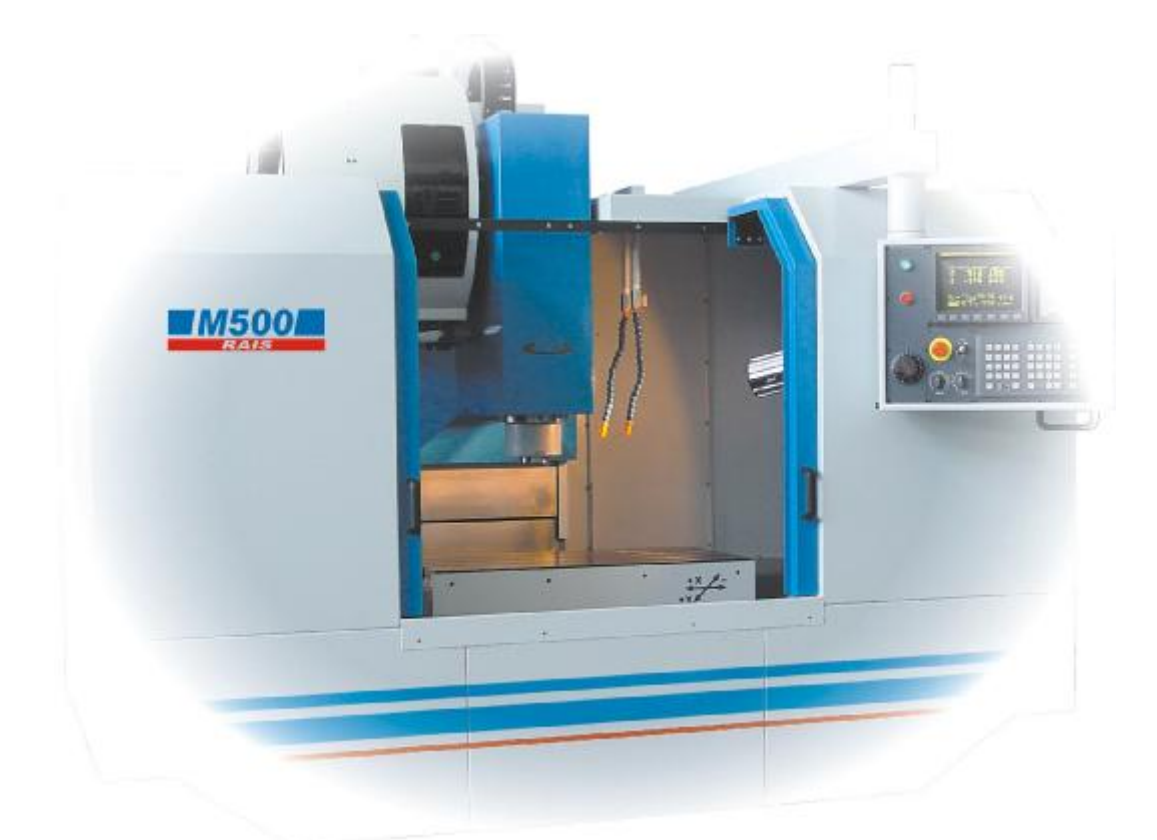

# ВЕРТИКАЛЬНЫЙ ОБРАБАТЫВАЮЩИЙ ЦЕНТР M500, M550

ФАБРИЧНЫЙ НОМЕР: \_\_\_\_\_

# СОДЕРЖАНИЕ

| 1.    | ВВЕЛЕНИЕ                                                                | . 3 |  |  |  |  |
|-------|-------------------------------------------------------------------------|-----|--|--|--|--|
| 2     | ТЕХНИЧЕСКИЕ ДАННЫЕ О " RAIS- M500 "                                     | .3  |  |  |  |  |
| 3.    | ОБШИЙ ВИД СТАНКА                                                        | . 4 |  |  |  |  |
| 3.1.  | Описание позиций                                                        | . 4 |  |  |  |  |
| 3. 2. | Рабочий стол                                                            | . 5 |  |  |  |  |
| в) М  | 550                                                                     | . 6 |  |  |  |  |
| 3. 3. | Оправка инструмента                                                     | . 7 |  |  |  |  |
| 4.    | ХАРАКТЕРИСТИКА ГЛАВНОГО ДВИГАТЕЛЯ                                       | .7  |  |  |  |  |
| 5.    | ТРАНСПОРТ                                                               | . 8 |  |  |  |  |
| 6.    | СОХРАНЕНИЕ                                                              | . 8 |  |  |  |  |
| 7.    | ГАРАНТИЙНЫЕ ОБЯЗАТЕЛЬСТВА                                               | . 9 |  |  |  |  |
| 8.    | ПОРЯДОК УСТАНОВКИ                                                       | 10  |  |  |  |  |
| 8.1.  | ТРЕБОВАНИЕ К ЭЛЕКТРОПИТАНИЮ:                                            | 10  |  |  |  |  |
| 8.2.  | ТРЕБОВАНИЕ К ОКРУЖАЮЩЕЙ СРЕДЕ:                                          | 10  |  |  |  |  |
| 8.3.  | Поднятие и перемещение упаковочной машины                               | 10  |  |  |  |  |
| 8.4.  | Распакование                                                            | 11  |  |  |  |  |
| 8.5.  | Поднятие и перемещение распакованного станка                            | 11  |  |  |  |  |
| 8.    | 5.1. Разблокирование противовеса                                        | 11  |  |  |  |  |
| 8.6.  | Расконсервирование                                                      | 11  |  |  |  |  |
| 8.7.  | Установка фундамента                                                    | 12  |  |  |  |  |
| 8.8.  | ПЕРВОНАЧАЛЬНЫЙ ПУСК СТАНКА                                              | 13  |  |  |  |  |
| 8.    | 8.1. Подготовка станка                                                  | 13  |  |  |  |  |
| 8.    | 8.2. Соединение к электрической сети                                    | 13  |  |  |  |  |
| 8.    | 8.3. Пуск станка                                                        | 13  |  |  |  |  |
| 9.    | РУКОВОДСТВО ПО ОБСЛУЖИВАНИЮ                                             | 14  |  |  |  |  |
| 9.1.  | Описание и принцип действия                                             | 14  |  |  |  |  |
| 9.2.  | Пульт управления станком                                                | 14  |  |  |  |  |
| 9.    | 2.1 Описание кнопок                                                     | 15  |  |  |  |  |
| 9.3.  | М-функции                                                               | 21  |  |  |  |  |
| 9.4   | Таблица для инструментов в магазине.                                    | 22  |  |  |  |  |
| 9.5.  | Шпиндель                                                                | 24  |  |  |  |  |
| 9.6.  | Система смазки                                                          | 25  |  |  |  |  |
| 9.7.  | Система смазывающе-охлаждающей жидкости (СОЖ)                           | 25  |  |  |  |  |
| 9.8   | Рекомендуемые смазки                                                    | 26  |  |  |  |  |
| 9.9   | Как установить/снять поворотный стол                                    | 27  |  |  |  |  |
| 10.   | ИНСТРУКЦИЯ О ТЕХНИЧЕСКОЙ БЕЗОПАСНОСТИ ВО ВРЕМЯ РАБОТЫ НА СТАНКЕ "RAIS - | -   |  |  |  |  |
| M50   | D". 29                                                                  |     |  |  |  |  |
| 11.   | ТРЕБОВАНИЯ К ПОДКЛЮЧЕНИЮ СТАНКА СЕТИ ПИТАНИЯ:                           | 29  |  |  |  |  |
| 12. ( | ОПИСАНИЕ И НАЧИНА НА ИЗПОЛЗВАНЕ НА МАКРОСИТЕ ЗА ТЕСТЕРИТЕ               | 31  |  |  |  |  |
| 12.1  | 12.1 КАЛИБРОВАНЕ НА ТЕСТЕРИТЕ                                           |     |  |  |  |  |
| 12.2  | 2.2 ОПИСАНИЕ НА G-КОДОВЕТЕ РАБОТЕЩИ С ТЕСТЕРИТЕ                         |     |  |  |  |  |
| 12.   | УПАКОВОЧНЫЙ ЛИСТ                                                        | 39  |  |  |  |  |
| 13.   | ПРОТОКОЛ ОБ ИСПЫТАНИИ                                                   | 40  |  |  |  |  |
| 14.   | СВИДЕТЕЛЬСТВО О СОХРАНЕНИИ                                              | 45  |  |  |  |  |
| 15.   | СВИДЕТЕЛЬСТВО ОБ УПАКОВКЕ                                               | 46  |  |  |  |  |
| 16.   | КОМПЛЕКТ ПОСТАВКИ                                                       | 46  |  |  |  |  |
|       |                                                                         |     |  |  |  |  |

# ПРИЛОЖЕНИЯ

# к руководству по эксплуатации

Схема электрическая принципиальная Сборник ладдер диаграмм Все документы предоставлены производителем на диске.

# 1. ВВЕДЕНИЕ

Станки типа " RAIS- M500 " предназначены для выполнения большого диапазона фрезерных, сверлильных и растачивающих операций на деталях средних размеров в одиночном и небольшом серийном производстве.

Станок оборудован бесступенчатым главным приводом.

Как вариант станок может быть оборудован системой непосредственного измерения движений стола и 12 или 24-гнездовым инструментальным магазином.

## 2 Технические данные о " RAIS- M500 "

| Показатели                             | Величина             |
|----------------------------------------|----------------------|
| Размеры рабочего стола                 | 900x500 mm           |
| Т-каналы                               | 3 x 18 mm            |
| Максимальный вес детали                | 550 kg               |
| Расстояние от торца шпинделя до стола  | 125635 mm            |
| Расстояние от оси шпинделя до колонны  | 531 mm               |
| Максимальные ходы по осям, X, Y, Z     | 800x500x510 mm       |
| Конус шпинделя                         | ISO/BT 40 (MASBT403) |
| Охват оборотов                         | 808000               |
| Главный двигатель (постоянно/30 минут) | 7.5/11 kW            |
| Электродвигатель насоса для СОЖ        | 0,18 кW              |
| Быстрый ход по осям X, Y, Z            | 24, 24, 20           |
| Рабочая подача по осям X, У и Z        | 8000 mm /min         |
| CNC                                    | FANUC 21i MB         |
| Размеры                                | 2500x2400x2300 mm    |
| Bec                                    | 4500 kg              |

# 3. Общий вид станка

### 3.1. Описание позиций

На рис.1 показан общий вид станка. Позиции имеют следующее значение:

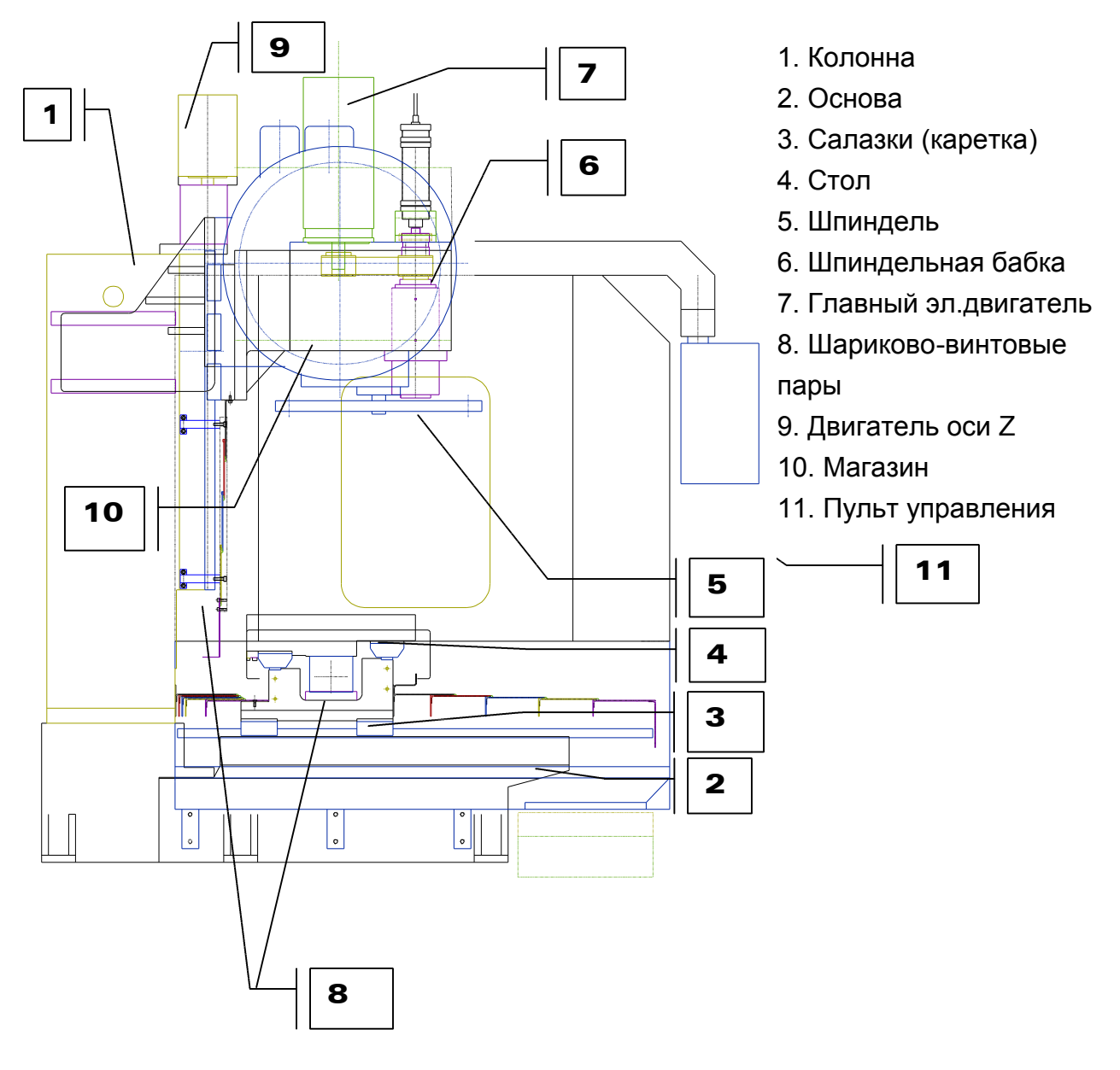

# 3. 2. Рабочий стол

На рис.2 показаны внешние и присоединительные размеры рабочего стола с расположением Т-образных каналов.

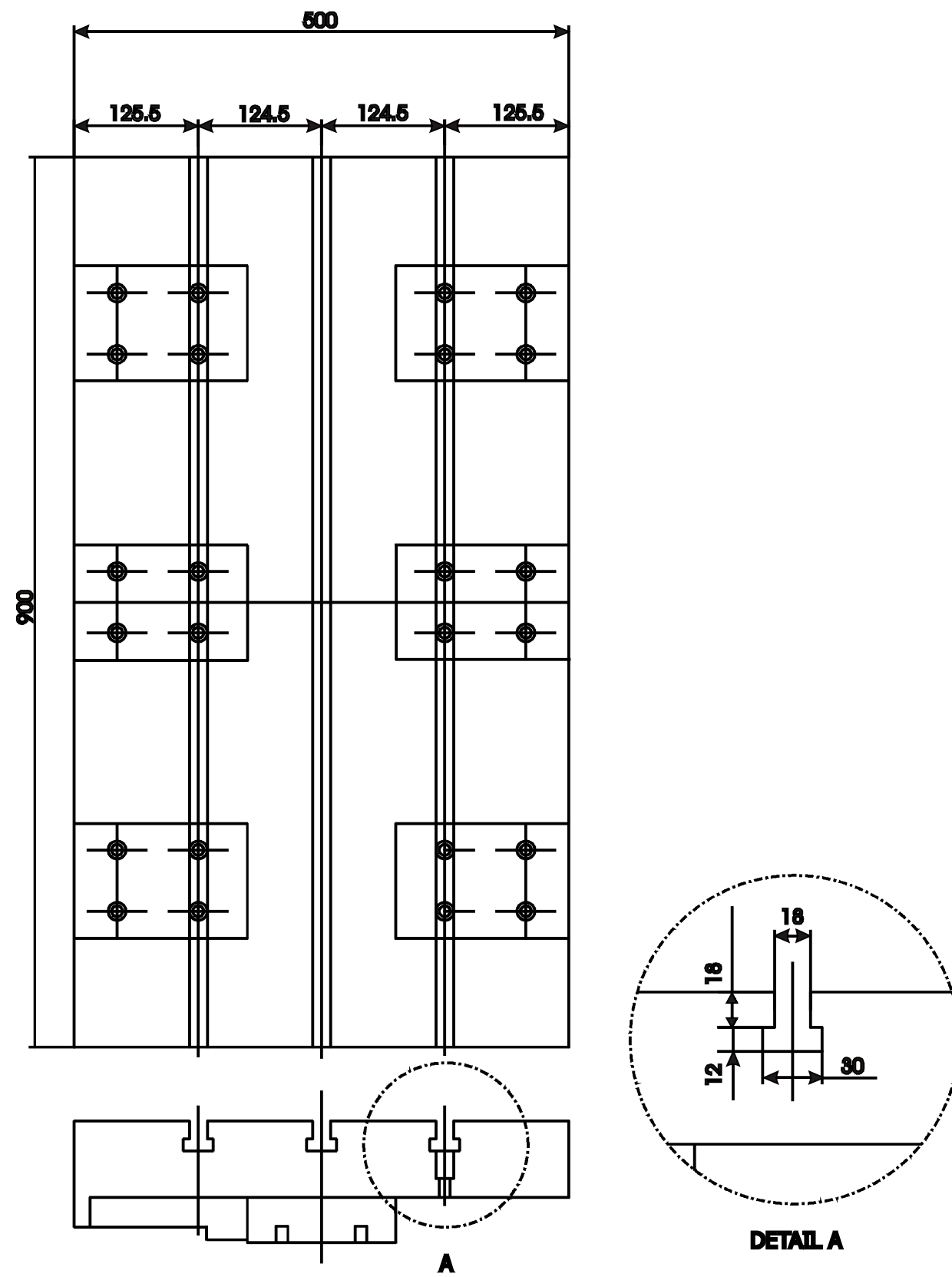

a) M500

b) M550

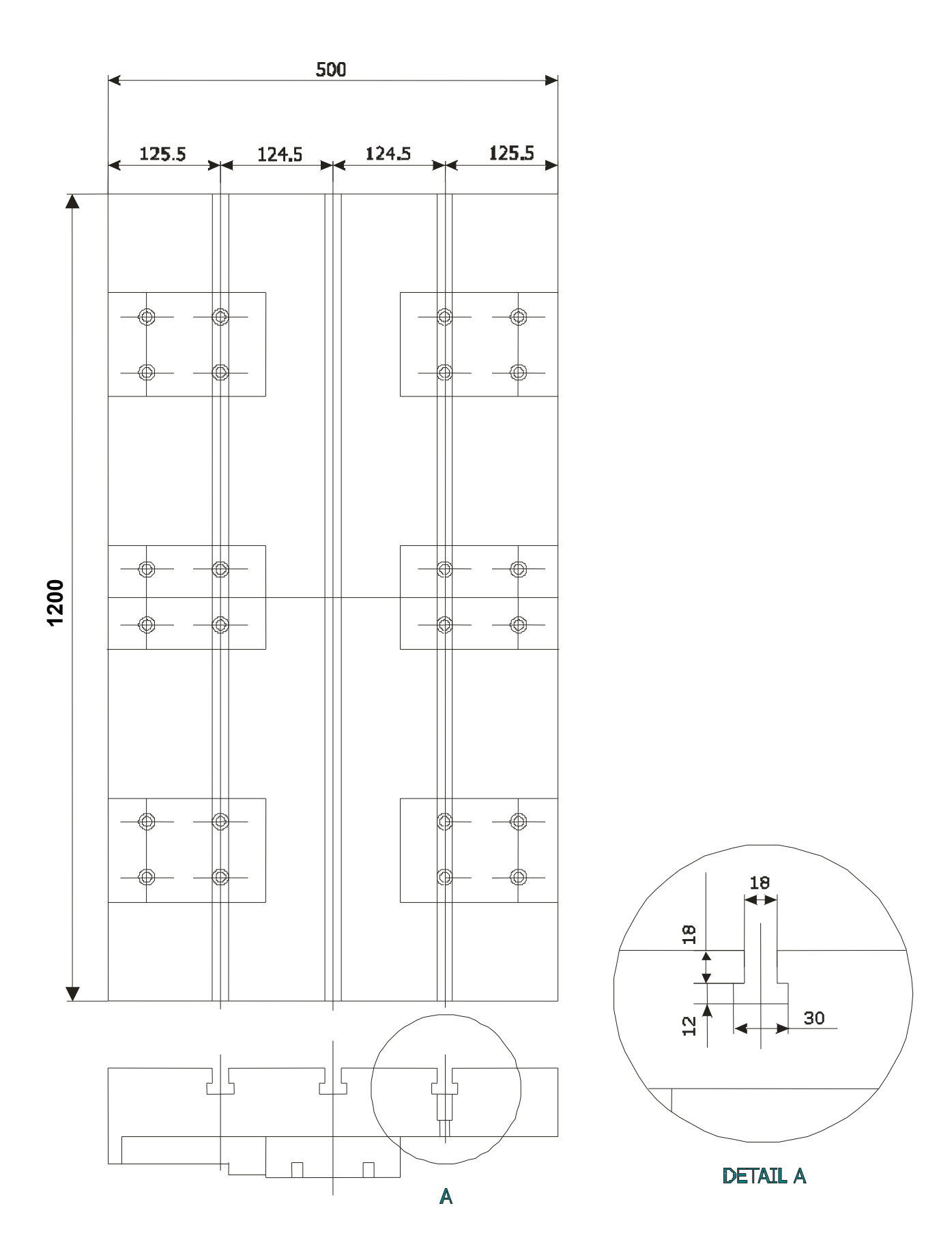

### 3. 3. Оправка инструмента

Шпиндель станка разработан для использования оправки по стандарту MAS BT 403. Хвостовик оправки должен отвечать чертежу, показанному ниже вправо. ISO40

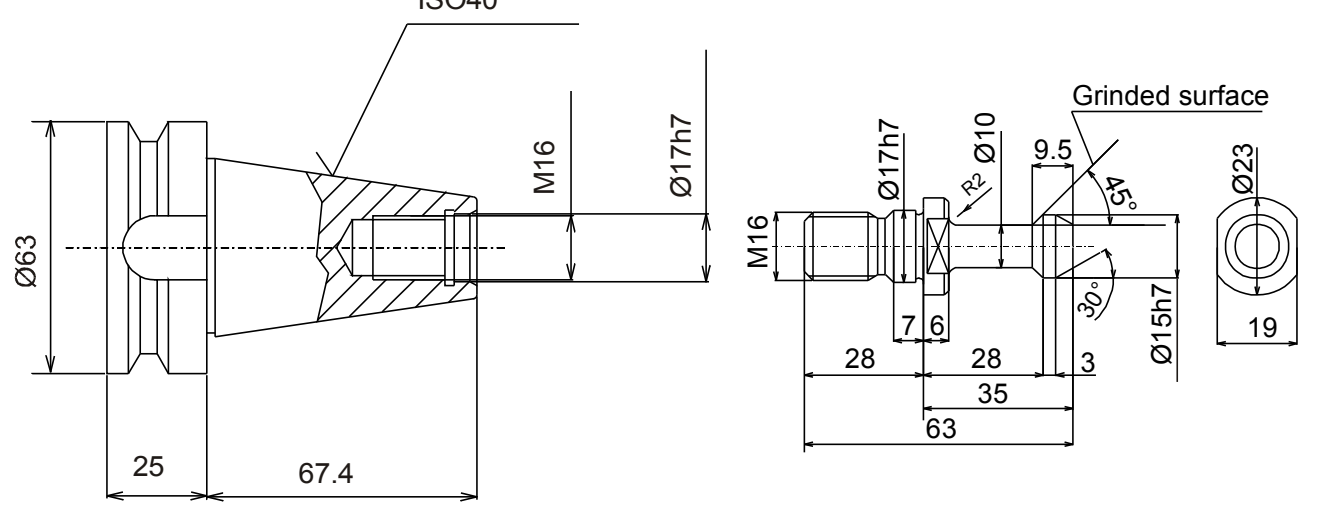

#### ВНИМАНИЕ !

Использование инструмента с хвостовиком с размерами, различающимися от предписанных, может привести к поломке цанги или к плохому затягиванию инструмента!

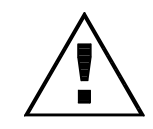

#### 4. Характеристика главного двигателя

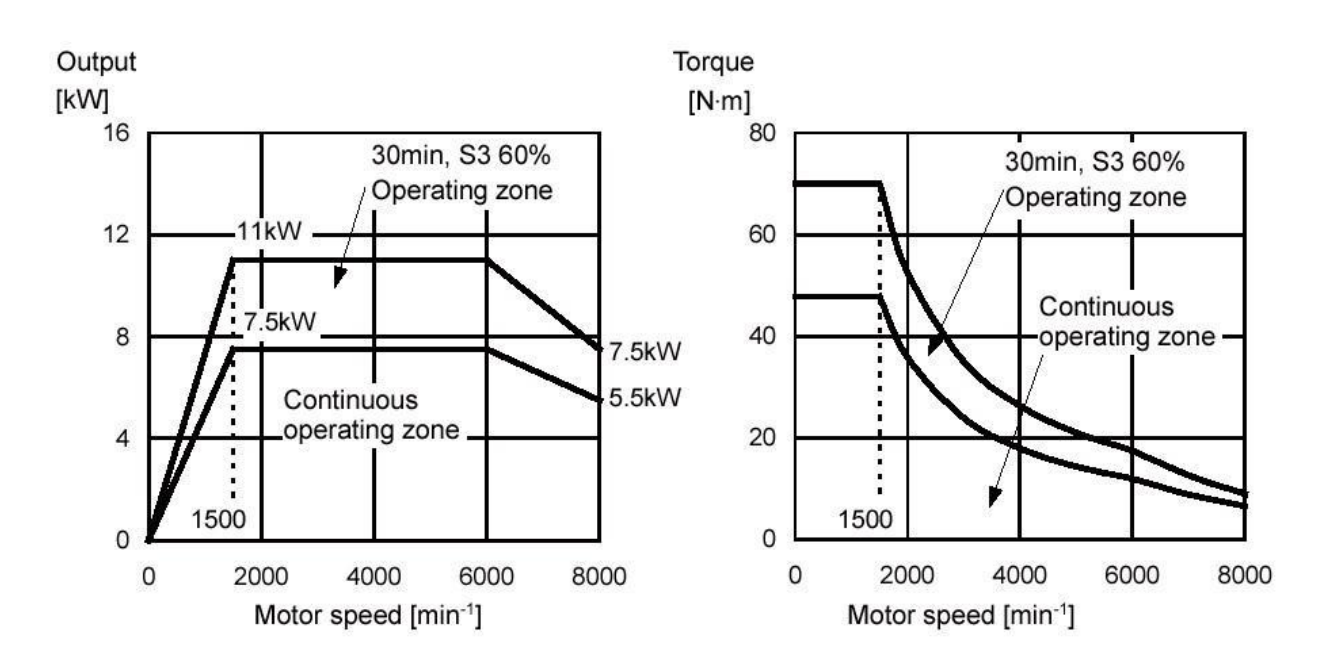

# **MODEL** α8/8000*i*

Главный двигатель станка - Fanuc Model α*i*8/8000. Мощность и моментная характеристика двигателя показана на верхнем чертеже. Шпиндель приводится в движение путем ременной передачи с приводным соотношением 1:1.

#### 5. Транспорт

Для транспортировки станка следует использовать деревянные салазки (каретку), покрытыми брезентом и/или полиэтиленовой фольгой.

Поставив на салазки (каретку), станок следует укрепить согласно документации для упаковки, шпиндельную бабку надо подпереть на столе и в то же время укрепить противовес метальным прутом через колонну, снять сооружения для поднятия, совершить консервирование (сохранение).

#### 6. Сохранение

Станок следует сохранять в закрытом помещении при следующих условиях:

- температура внутри помещения 10°C ÷ 35°C

- влажность воздуха - не более 75%

Станок следует хранить в консервированном состоянии, покрытой брезентом или другим непромокаемым материалом.

#### 7. Гарантийные обязательства

Завод-производитель обязывается устранять неисправности по станке сроком в 12 месяцев, считая со дня завершения установки у клиента или сроком в 15 месяцев со дня транспортировки с завода-производителя, кроме случаев возникновения неисправностей из-за несоблюдения требований настоящего руководства, сопутствующего станок, как например:

- неправильная транспортировка или хранение;

- неправильная эксплуатация и настройка;

- неправильная установка со стороны клиента.

В гарантийный срок завод-производитель не несет ответственность в случае совершения попытки для устранения дефектов покупателем или другим неуполномоченным лицом.

Во время гарантийного срока, завод-производитель несет ответственность за сервис и связанные с ним расходы.

# 8. ПОРЯДОК УСТАНОВКИ

#### 8.1. Требование к электропитанию:

| - переменное напряжение         | 3x380V                                |
|---------------------------------|---------------------------------------|
| - частота                       | 50Hz                                  |
| - установленная мощность машины | 20 кW                                 |
| - сечение кабеля питания        | $3x10 \text{ mm}^2 + 1x6 \text{mm}^2$ |

#### 8.2. Требование к окружающей среде:

Станок должен быть установлен в закрытом помещении.

Не допускается эксплуатация станка в условиях сильной запыленности воздуха (например в литейных цехах), повышенных вибраций, передаваемых через фундамент (например в кузнецких цехах), интенсивных тепловых излучениях (в близости к печам и др.).

- допустимая температура окружающей среды 10°C ÷ 35°C
- влажность воздуха не более 75%
- запыленность воздуха до 10мгр/ м<sup>3</sup>

#### 8.3. Поднятие и перемещение упаковочной машины

На упаковке стандартными обозначениями указаны точные места для закрепления подъемных троссов.

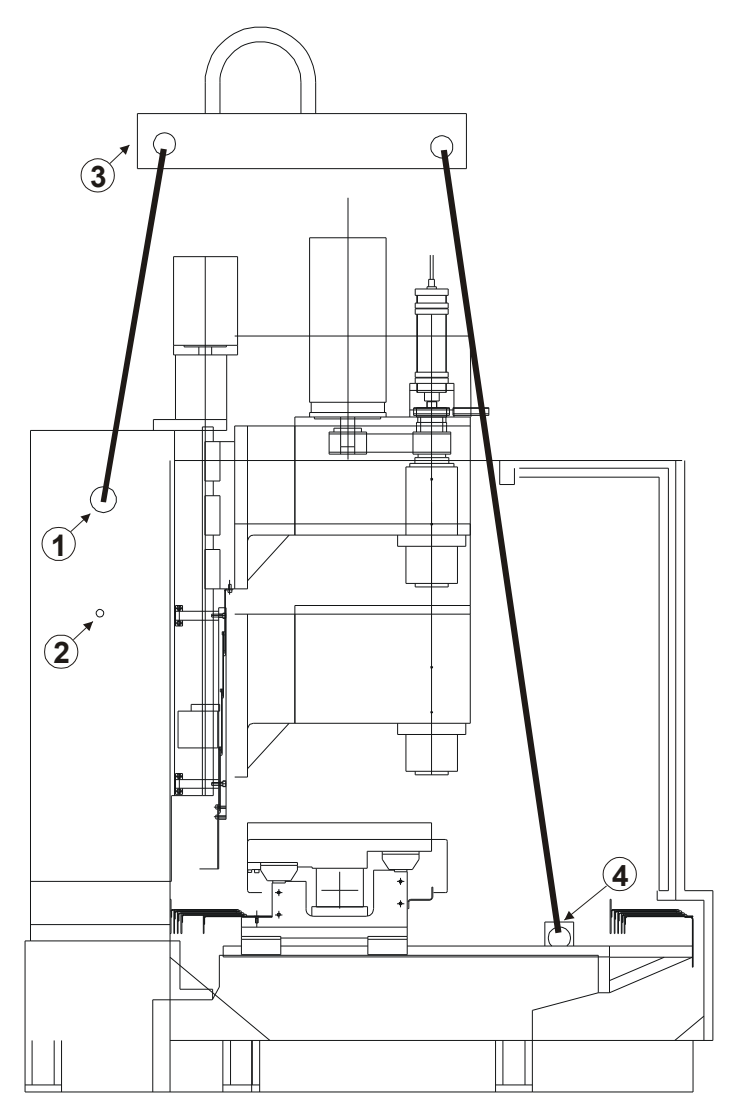

#### 8.4. Распакование

По поставке станка, надо сразу сделать проверку состояния упаковки.

Распакование совершается путем расковывания укрепляющих брусков и освобождения станка от связывающих и укрепляющих элементов.

После распакования проверить состояние станка и комплектовация поставки.

#### 8.5. Поднятие и перемещение распакованного станка.

Распакованный и проверенный станок следует перемещать краном, причем один короткий трос, придерживающий противовес, охватывает прут через колонну(1), а другой, более длинный — вилки для поднятия (4), закрепленные на основе. Чтобы закрепить вилки, необходимо разъединить телескопическую защиту по оси Y со стороны стола и поставить ее максимально вперед (спереди).

Между троссами и частями станка, которые дотрагиваются, надо поставить прокладки из мягкого материала (сукна, деревянных брусков или др.) чтобы предостеречь окрашенные поверхности.

#### 8.5.1. Разблокирование противовеса

При транспортировке противовес укреплен метальным прутом через колонну(1) и двумя укрепляющими болтами (2). После распакования станка и его установки на место необходимо сначала освободить укрепляющие болты (2) с двух сторон колонны, освободить деревянный брус под шпинделем путем поднятия головки на 5-10 мм по оси +Z в режиме Ручного Импульсного Генератора. После этого головку внимательно спустить вниз пока прут освободится и вытащить его из-за колонны.

#### 8.6. Расконсервирование

Защитную антикоррозионную смазку надо устранить сначала деревянной лопаткой, а затем газойлем. Почищенные поверхности надо подсушить и смазать тонким слоем масла.

Не допускается устранение защитной смазки твердыми предметами и растворителями, которые могут повредить краску станка.

#### 8.7. Установка фундамента

Станок следует установить на метальных плитах, укрепленных например дюбелями для бетона, подходящего размера, на пол помещения или как показано на чертеже внизу вправо. На них следует поставить металлические пяты нивелирующих болтов. Станок следует нивелировать с помощью нивелирующих болтов до 0.02/1000 в двух направлениях. Рекомендуется после нивеляции приварить металлические пяты к плитам (шов порядка 1-2 см хватит). Проверить снова нивеляцию после сварки пят. При установке метальных плит, обеспечьте общую денивеляцию всех плит в рамках 1.5 мм.

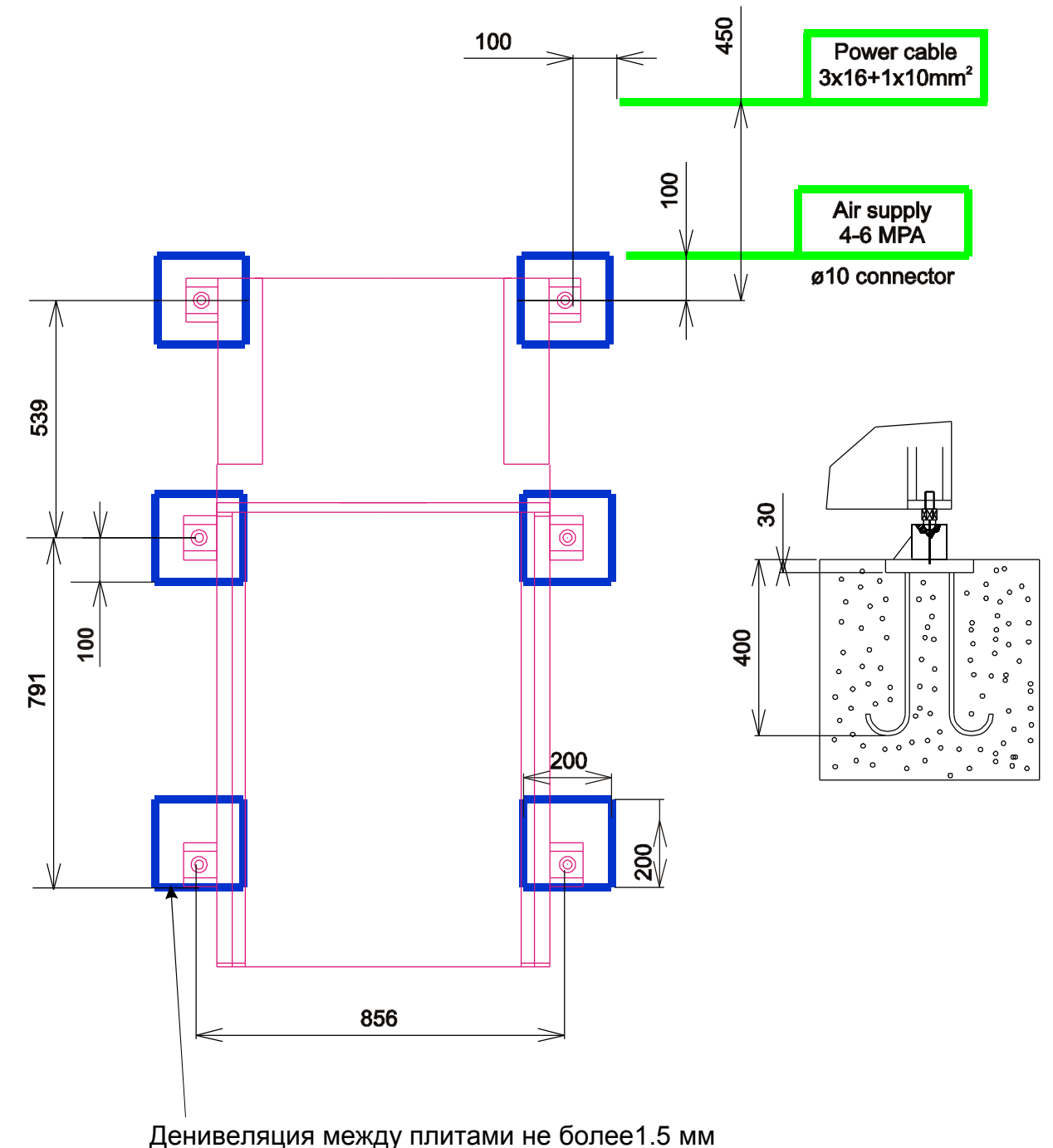

#### ВНИМАНИЕ !

Убедитесь, что станок не связан к сети питания прежде чем начать сваривание!

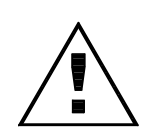

#### 8.8. Первоначальный пуск станка

#### 8.8.1. Подготовка станка

Станок расконсервировать указанным выше способом.

Налейте в бак насоса для смазки масло 150-220; БДС (болгарский государственный стандарт) 5291-83! Проверьте, чтобы не было утечек из маслопровода!

Налейте через цедилки в основе станка смазывающе-охлаждающую жидкость типа С-12; С-20, или другую смазывающе-охлаждающую жидкость. Не допускается использование водяных эмульсии с сильным коррозивным действием.

#### 8.8.2. Соединение к электрической сети

Прежде чем соединить станок к питанию совершить заземление! Три фазы кабеля питания связываются к входящим зажимам главного выключателя QS0, а нулевой проводник - к зануляющей шине.

После включения главного выключателя проверить последовательность фаз питающего напряжения. На схеме указано как надо сделать это.

Если последовательность фаз соблюдена, индикатор поворачивается по направлению часовой стрелки. Можете проверить это и через насос для охлаждения – вращается ли он в правильном направлении.

Винты, которыми закреплены защитные провода к нулевой шине, надо хорошо притянуть. Кабели к этим проводам лучше закрепить и кернением, и спаиванием.

#### 8.8.3. Пуск станка

- а) Включение питания
- Главный выключатель переключить в положение I (включено)
- Далее операции следует совершать кнопками на главном пульте.

# 9. РУКОВОДСТВО ПО ОБСЛУЖИВАНИЮ

#### 9.1. Описание и принцип действия

"RAIS – M500" в принципе представляет собой бесконсольный фрезерный станок. Он создан из неподвижной основы, на которой установлены крестовидные салазки (каретка), движущиеся поперек, и стол, движущийся вдоль по крестовидным салазкам.

На основе установлена колонна. На ней установлена шпиндельная бабка. Шпиндель и главный двигатель установлены в шпиндельной бабке. Главный привод является бесступенчатым, зубноременным.

Смазывание направляющих и двигательных винтов станка осуществляется автоматически насосом, закрепленным сбоку.

#### 9.2. Пульт управления станком

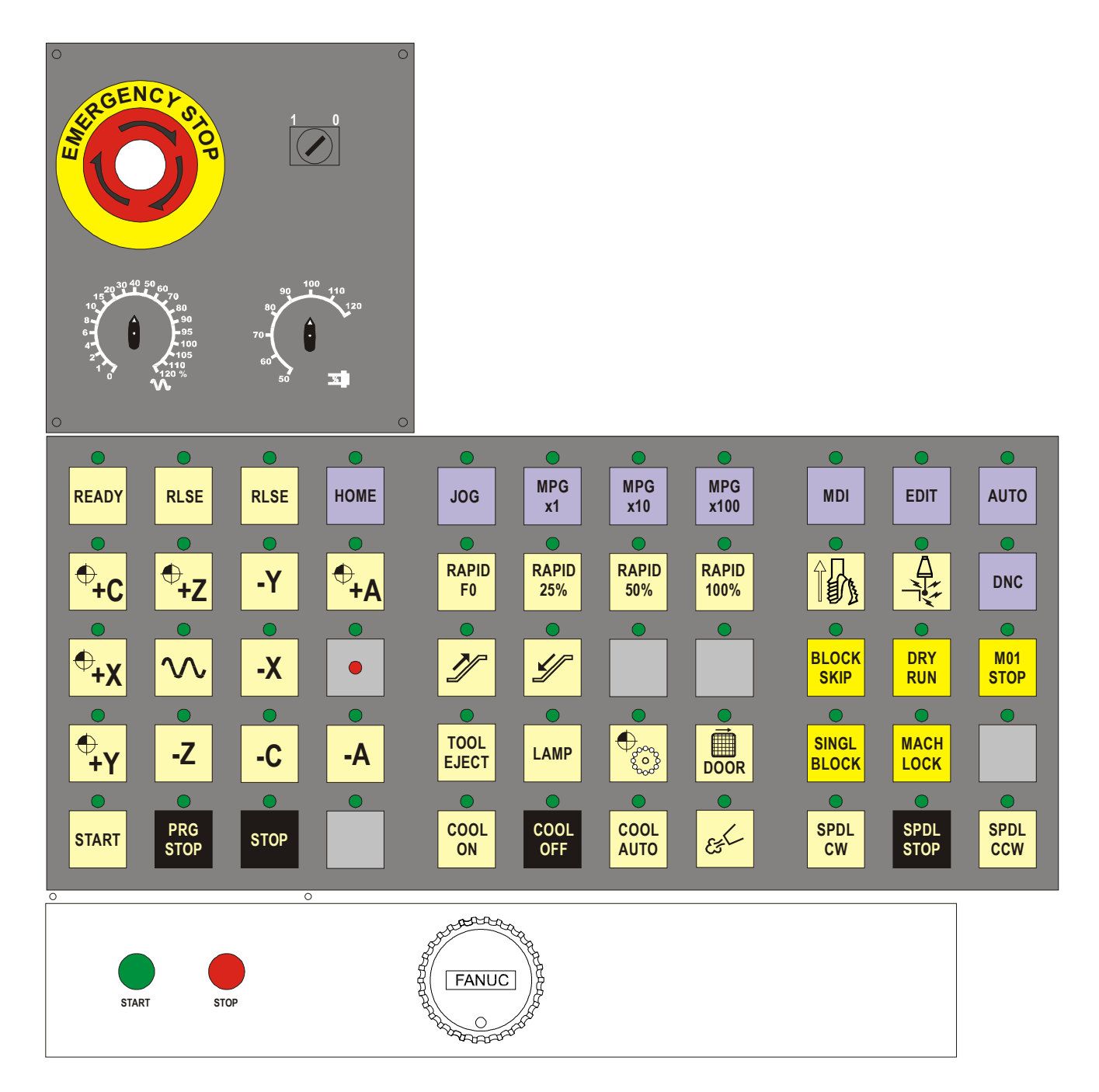

## 9.2.1 Описание кнопок

Замечание: надписи ниже с утолщенным шрифтом обозначают надписи на пульте

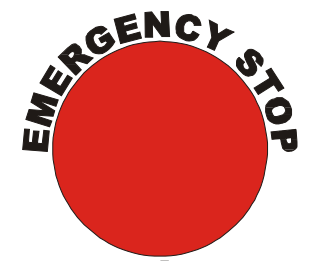

Emergency stop: Кнопка для аварийной остановки движения по осям и шпинделя. Кнопка остается в нажатом положении. Для освобождения поверните головку против часовой стрелки.

### ВНИМАНИЕ !

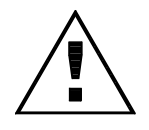

Прежде чем выключить станок, убедитесь, что оси и шпиндель остановили свои движения, нажмите кнопку для аварийной остановки и только после этого выключите главный выключатель!

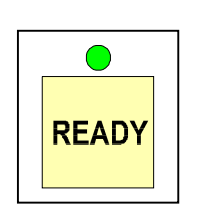

Кнопка для пуска электрошкафа и принудительного смазывания. После нажатия кнопки аварийной остановки этой кнопкой восстанавливается нормальная работа.

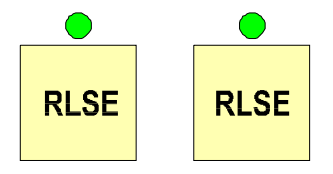

Кнопки для выхода из аварийного выключателя. При нажатом аварийном выключателе, выходит сбой "X(Y,Z) AXIS EMERGENCY LIMIT SWITCH ENGAGED" - задержите в нажатом положении обе кнопки, нажмите READY, и после изчезновения сбоя внимательно в ручном режиме выведите аварийного выключателя. ось вне зоны После этого освободите кнопки.

# ВНИМАНИЕ !

Убедитесь, что вы двигаете станок в правильном направлении. В противном случае вы ударите ее о твердый упор! Не перемещать твердые упоры и конечные выключатели. Опасность механических повреждений.

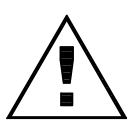

Кнопки для выбора режима работы.

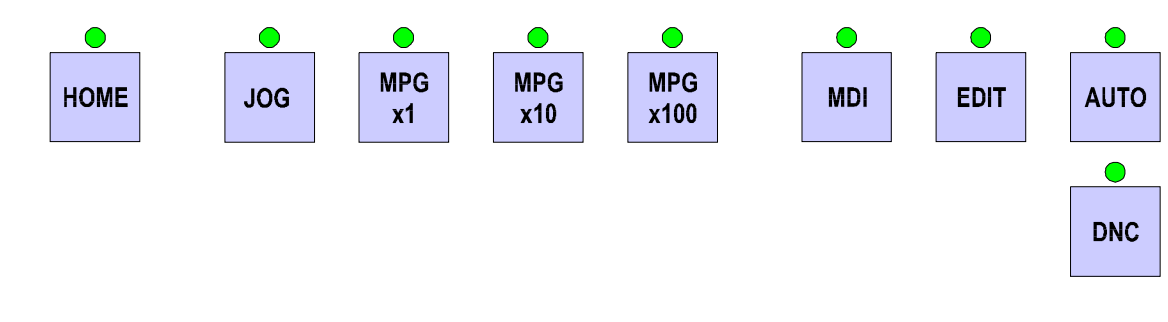

- **AUTO:** Выполнение программы в автоматическом режиме.
- **EDIT:** Редактирование программы.
- **MDI:** Ручной ввод данных. Введение одиночных команд и их выполнение.
- **DNC:** Выполнение программы, подаваемой внешним компьютером через
- серийный интерфейс или с карты памяти (PCMCII, PC-Card).
- НОМЕ: Поиск нулевой точки.
- **JOG**: Ручная работа.

**MPGx1,** Выбор режима работы ручным импульсным генератором. Выберите режим и инкремент с помощью этих кнопок и ось с помощью клавиш

MPGx10, MPGx100

PGx100 ±X, ±Y и ±Z. Загораются соответствующие лампочки выбранного

режима и инкремента.

Заметка: В случае, если станок оборудован передвижным ручным импульсным генератором, то выбор оси и инкремента осуществляется его переключателями.

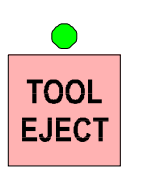

Кнопка с лампочкой для освобождения инструмента. Работает только в ручном режиме (**JOG**). Чтобы освободить инструмент, придерживайте его одной рукой и нажмите кнопку дольше двух секунд. Цанга освобождает инструмент, лампочка на кнопке мигает. Чтобы поставить новый инструмент, сориентируйте его по отношению к шпонкам шпинделя, подайте осторожно вовнутрь до упора и освободите кнопку. Цанга захватывает инструмент и притягивает его вовнутрь, лампочка угасает.

## ВНИМАНИЕ !

Убедитесь, что хвостовик у инструмента отвечает стандарту MAS403BT.

Убедитесь, что вы правильно поставили инструмент в шпиндель. Опасность механических повреждений цангового устройства.

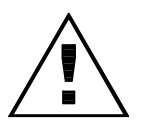

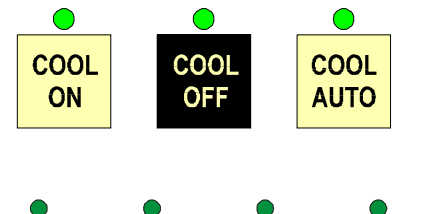

 $\begin{array}{c} \bullet \\ \bullet \\ + C \end{array} \qquad \left[ \begin{array}{c} \bullet \\ + Z \end{array} \right] \qquad \left[ \begin{array}{c} \bullet \\ - Y \end{array} \right] \qquad \left[ \begin{array}{c} \bullet \\ \bullet \\ + A \end{array} \right] \\ \left[ \begin{array}{c} \bullet \\ \bullet \\ + Y \end{array} \right] \qquad \left[ \begin{array}{c} \bullet \\ - X \end{array} \right] \qquad \left[ \begin{array}{c} \bullet \\ \bullet \\ - X \end{array} \right] \\ \left[ \begin{array}{c} \bullet \\ \bullet \\ - A \end{array} \right] \\ \left[ \begin{array}{c} \bullet \\ \bullet \\ - A \end{array} \right] \\ \left[ \begin{array}{c} \bullet \\ \bullet \\ - A \end{array} \right] \\ \left[ \begin{array}{c} \bullet \\ \bullet \\ - A \end{array} \right] \\ \left[ \begin{array}{c} \bullet \\ \bullet \\ - A \end{array} \right]$ 

Кнопки для ручного пуска/выключения охлаждения и выбора автоматического режима для него (управление M08, M09).

Кнопки для ручного движения осей и для отправки в опорную точку. Для движения осей вручную, выберите режим **JOG**, выберите подачу оверрейдом, и нажмите кнопку для движения в соответствующем направлении по данной оси. Отпустите кнопку для остановки движения. Нажатие кнопки для быстрого хода приводит к движению на быстром ходу с величиной, выбранной кнопками для выбора скорости на быстром ходу. Для отправки в опорную точку, сначала выдвините станок в режиме JOG в середину по ходу осей.

После этого выберите оверрейдом подачу не более100%, выберите режим **HOME**, выберите сначала ось Z и нажмите кнопку для направления плюс. Ось передвигается в направление + до нажатия на концевик, замедляет и останавливает. Продолжите с остальными осями.

В случае, если у Вашего станка система ЧПУ Fanuc series i, то датчики для обратной связи абсолютны, т.е. сразу после включения питания станок знает точную позицию. Нет необходимости искать опорную точку каждый раз после включения питания.

# ВНИМАНИЕ !

Убедитесь, что инструмент или шпиндель не ударят деталь прежде чем послать станок в опорную точку.

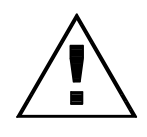

Например: инструмент может быть внутри детали – последовательность искания опорных точек в этом случае критическая и должна быть выбрана правильно оператором. Опасность механических повреждений.

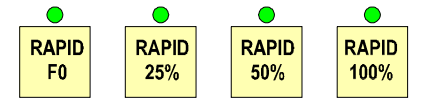

Кнопки для выбора скорости быстрого хода. F0 выбирает 400 мм/мин, остальные – соответствующий процент быстрого хода.

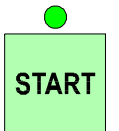

Кнопка **START**. Производит запуск программы в автоматическом или режиме **MDI** (ручной ввод данных).

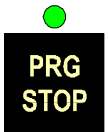

Кнопка **PRG STOP**. Останавливает подачу и выполнение программы в автоматическом или режиме **MDI** (ручной ввод данных).

ВНИМАНИЕ: Шпиндель продолжает вращаться! Это с целью чтобы не сломать инструмент во время резания. Чтобы остановить вращение шпинделя нажмите кнопку STOP или SP STOP в ручных режимах!

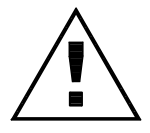

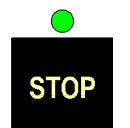

Кнопка **STOP**. Останавливает безусловно выполнение программы, подачу и вращение шпинделя.

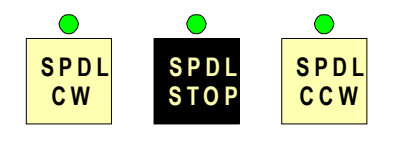

Кнопки для изменения направления вращения шпинделя в ручных режимах. Кнопка **SP STOP** останавливает вращение шпинделя в ручных режимах!

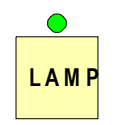

Включает/выключает освещение рабочей зоны.

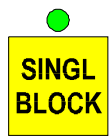

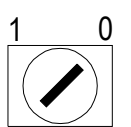

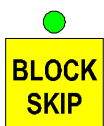

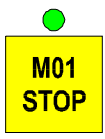

РЪКОВОДСТВО М500

Выполнение программы по кадрам. Возможно переключение между AUTO и SINGLE BLOCK во время работы по программе. Не зависит от разрешающего переключателя.

Кнопка с ключом для разрешения редактирования программы, введения параметров, разрешения для кнопок **BDT, M01, RSTRT, MLK, DRN, \*ABS.** 0 - разрешено, 1 – запрещено!

Запрещение выполнения команд, начинающих с "/"

Стоп по выбору. Только когда лампочка светится, станок останавливается при встрече команды М01. Для безусловного останова используйте М00

DRY RUN

Пробный ход для проверки программы. Рабочие подачи выбираются оверрейдом подачи независимо от введенных величин в программе.

Ручное абсолютное перемещение. (по выбору).

Для более подробного объяснения вышеуказанных функций, см. "FANUC series 0i-MB Operator's manual".

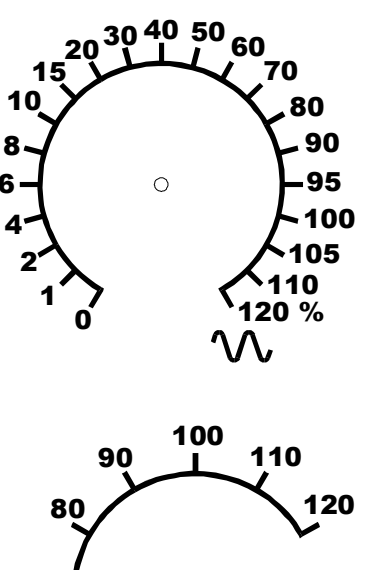

Оверрейд для скорости подачи в ручном режиме и процента рабочей подачи в автоматическом.

 $\begin{array}{c}
90 \\
90 \\
70 \\
70 \\
60 \\
50 \\
\overline{\%} \\
110 \\
120 \\
\overline{\%} \\
\overline{\%} \\
\overline{\%} \\
\overline{\%} \\
\overline{\%} \\
\overline{\%} \\
\overline{\%} \\
\overline{\%} \\
\overline{\%} \\
\overline{\%} \\
\overline{\%} \\
\overline{\%} \\
\overline{\%} \\
\overline{\%} \\
\overline{\%} \\
\overline{\%} \\
\overline{\%} \\
\overline{\%} \\
\overline{\%} \\
\overline{\%} \\
\overline{\%} \\
\overline{\%} \\
\overline{\%} \\
\overline{\%} \\
\overline{\%} \\
\overline{\%} \\
\overline{\%} \\
\overline{\%} \\
\overline{\%} \\
\overline{\%} \\
\overline{\%} \\
\overline{\%} \\
\overline{\%} \\
\overline{\%} \\
\overline{\%} \\
\overline{\%} \\
\overline{\%} \\
\overline{\%} \\
\overline{\%} \\
\overline{\%} \\
\overline{\%} \\
\overline{\%} \\
\overline{\%} \\
\overline{\%} \\
\overline{\%} \\
\overline{\%} \\
\overline{\%} \\
\overline{\%} \\
\overline{\%} \\
\overline{\%} \\
\overline{\%} \\
\overline{\%} \\
\overline{\%} \\
\overline{\%} \\
\overline{\%} \\
\overline{\%} \\
\overline{\%} \\
\overline{\%} \\
\overline{\%} \\
\overline{\%} \\
\overline{\%} \\
\overline{\%} \\
\overline{\%} \\
\overline{\%} \\
\overline{\%} \\
\overline{\%} \\
\overline{\%} \\
\overline{\%} \\
\overline{\%} \\
\overline{\%} \\
\overline{\%} \\
\overline{\%} \\
\overline{\%} \\
\overline{\%} \\
\overline{\%} \\
\overline{\%} \\
\overline{\%} \\
\overline{\%} \\
\overline{\%} \\
\overline{\%} \\
\overline{\%} \\
\overline{\%} \\
\overline{\%} \\
\overline{\%} \\
\overline{\%} \\
\overline{\%} \\
\overline{\%} \\
\overline{\%} \\
\overline{\%} \\
\overline{\%} \\
\overline{\%} \\
\overline{\%} \\
\overline{\%} \\
\overline{\%} \\
\overline{\%} \\
\overline{\%} \\
\overline{\%} \\
\overline{\%} \\
\overline{\%} \\
\overline{\%} \\
\overline{\%} \\
\overline{\%} \\
\overline{\%} \\
\overline{\%} \\
\overline{\%} \\
\overline{\%} \\
\overline{\%} \\
\overline{\%} \\
\overline{\%} \\
\overline{\%} \\
\overline{\%} \\
\overline{\%} \\
\overline{\%} \\
\overline{\%} \\
\overline{\%} \\
\overline{\%} \\
\overline{\%} \\
\overline{\%} \\
\overline{\%} \\
\overline{\%} \\
\overline{\%} \\
\overline{\%} \\
\overline{\%} \\
\overline{\%} \\
\overline{\%} \\
\overline{\%} \\
\overline{\%} \\
\overline{\%} \\
\overline{\%} \\
\overline{\%} \\
\overline{\%} \\
\overline{\%} \\
\overline{\%} \\
\overline{\%} \\
\overline{\%} \\
\overline{\%} \\
\overline{\%}$  \overline{\%} \\
\overline{\%} \\
\overline{\%} \\
\overline{\%} \\
\overline{\%} \\
\overline{\%} \\
\overline{\%}

Оверрейд шпинделя. Обратите внимание, что скорость шпинделя не может быть больше максимальной.

000000

(возможность, зависящая ОТ типа установленного магазина – может отсутствовать, напр. магазины с 12 инструментами имеют абсолютные датчики позиции) Nº1 Кнопка для поиска гнезда магазина С 24 инструментами. Если во время вращения магазина будет прервано электричество, то лампа кнопки начинает мигать. Выберите режим "НОМЕ" и нажмите кнопку. После нахождения первого гнезда лампа светится постоянно.

Эсли цикл «твердое резьборезание» прекращен нажатием кнопки «RESET» и метчик сломался внутри отверстия, переключите в режим "MDI" и задержите кнопку нажатой. Через 2 секунды шпиндель вытащит метчик, синхронизировав вращение и движение по оси Z по параметрам последнего цикла G84.

**!**. Не пробуйте резать одну и ту же резьбу дважды – начальная ориентация шпинделя не производится!

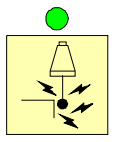

При активном М71 или М72 (включен един из двух измерительных сензоров) лампа мигает с тактом 1 секунда. В момент активирования сензора такт мигания будет 0.2 секунды.

# 9.3. М-функции

| M00 | Останавливает выполнение текущей программы. Нажатием кнопки "Start"<br>Выполнение программы продолжается. Если ПК параметр К06.2=1, на 10<br>секунд пишит зуммер                                                                                                    |
|-----|----------------------------------------------------------------------------------------------------|
| M01 | Условный стоп. Временно останавливает выполнение текучей программы,<br>но только если светится лампа на кнопке "М01". Нажатием кнопки "Start"<br>выполнение программы продолжается. Если ПК параметр К06.2=1, на 10<br>секунд пищит зуммер                                                                                                    |
| M02 | Конец программы. Если ПК параметр К06.2=1, на 10 секунд пищит зуммер                                                                                                    |
| M03 | Вращение шпинделя по часовой стрелке.                                                                                                    |
| M04 | Вращение шпинделя против часовой стрелки.                                                                                                    |
| M05 | Стоп шпинделя                                                                                                    |
| M06 | Вызывает макро-программу 9001 для смены инструмента. Обязательным<br>условием до выполнения М06 является задать валидный Т-код. Даже если<br>надо вернуть предпоследний инструмент в шпиндель, т.е. не было<br>необходимости вращать магазин, то следует задать его снова.                                                                                                    |
| M08 | Включает охлаждение                                                                                                    |
| M09 | Выключает охлаждение                                                                                                    |
| M13 | =M03+M08. Включает охлаждение и вращения шпинделя по часовой стрелке.                                                                                                    |
| M14 | =M04+M08. Включает охлаждение и вращение шпинделя против часовой стрелки.                                                                                                    |
| M19 | Ориентация шпинделя                                                                                                    |
| M20 | Освобождает ориентацию шпинделя. Кнопкой "RESET" можно сделать то же самое.                                                                                                    |
| M24 | Зажим стола А (4-ая)                                                                                                    |
| M25 | Отжим стола А (4-ая)                                                                                                    |
| M26 | Зажим стола С (5-ая)                                                                                                    |
| M27 | Отжим стола С (5-ая)                                                                                                    |
| M29 | M29Sxxx; Такой кадр включает режим «твердое резьборезание» (нарезание резьбы без компенсирующего патрона). Спелующий кадр должен содержать                                                                                                    |
|     | G84. Отмена по G80.                                                                                                    |
| M30 | Конец программы. Если ПК параметр К06.2=1, на 10 секунд пищит зуммер                                                                                                    |
| M46 | Используется только в макро-программе для смены. Включает цикл для<br>смены – [гнездо вниз*] – [рука на 60°] – [открывает цангу] – [рука на 180°] –<br>[закрывает цангу] – [рука на -60] – [гнездо вверх*]<br>* - см. внизу                                                                                                    |
| M47 | Изменяет способ выполнения инструментальной смены. После задания М47, следующее вращение магазина закончит командой "гнездо вниз". Также в конце смены инструмента не поднимется гнездо вверх. Задание последующего Т-кода сначала поднимает гнездо, крутит магазин и опять опускает гнездо. Функция эффективна и после выключения/включения станка. Отменяется с помощью М48 и М49 |
| M48 | Отменяет функцию М47, но не поднимает гнездо вверх в горизонтальном положении.                                                                                                    |
| M49 | Поднимает гнездо вверх в горизонтальном положении и выключает действие М47.                                                                                                    |
| M70 | Выключает оба сензора                                                                                                    |
| M71 | Включает сензор измерения инструмента                                                                                                    |
| M72 | Включает сензор измерения детали                                                                                                    |

# 9.4 Таблица для инструментов в магазине.

При оборудовании станка инструментальным магазином с автооператором (рукой) для смены инструмента, место инструментов в магазине не определено. При первоначальном заряжении магазина новым набором инструментов можете перезаписать таблицу для соответствия следующим способом: Выберите [System] -> [PMC] -> [PMCPRM] -> [Data] -> [C.DATA]

На экране показывается таблица с данными для магазина. D00 отвечает шпинделю, и там можете записать 25. D01 это первое гнездо, D02 второе и т.д.

| D00 | 25 |  |
|-----|----|--|
| D01 | 1  |  |
| D02 | 2  |  |
| D03 | 3  |  |
| D04 | 4  |  |
| D05 | 5  |  |
| D06 | 6  |  |
| D07 | 7  |  |
| D08 | 8  |  |
| D09 | 9  |  |
|     |    |  |

| D10 | 10 |
|-----|----|
| D11 | 11 |
| D12 | 12 |
| D13 | 13 |
| D14 | 14 |
| D15 | 15 |
| D16 | 16 |
| D17 | 17 |
| D18 | 18 |
| D19 | 19 |
|     |    |

| 20 |
|----|
| 21 |
| 22 |
| 23 |
| 24 |
|    |
|    |
|    |
|    |
|    |
|    |

Величина в соответствующей клетке указывает на номер инструмента. После смены, напр. Т6; М06; клетка D00 = 6, D06 = 25. После еще одной смены, напр. Т3; М6; клетка D00 = 3, D03 = 6, D06 = 25. Соотв., если опять вызвать Т6 то магазин позиционируется у гнезда №3 в этом случае, а не на №6.

Если во время вращения магазина прервется подача электропитания, счетчик гнезд в магазине возможно ошибиться и появится сбой 2107MAGAZINE POSITION UNDEFINED. В этом случае, после восстановления подачи элекричества, выберите в MDI произвольный инструмент заданием Txx, посмотрите на номер гнезда, на котором позиционирован магазин и введите его в [System] -> [PMC] -> [PMCPRM] -> [Counter] в последней колоне (CURRENT) на C06.

#### ВНИМАНИЕ !

Если станок оборудован горизонтальным магазином, не вставляйте инструмент в магазин напрямую. Если сделаете это можно получится так, что поставили инструмент в гнездо того, который в шпинделе, станок начнет делать смену, а гнездо уже занято Вами. Поэтому делайте смену инструментов так:

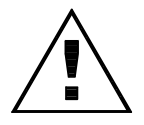

- 1. В MDI вызовите номер инструмента функцией Тхх.
- 2. Сделайте смену через М06.
- 3. В режиме «JOG» вручную замените инструмент в шпинделе и т.д.

Когда станок оборудован двумя 12-местными магазинами, рекомендуется чередовать места последовательных инструментов по программе в разных магазинах. Это снизит время смены. Напр. последовательно в программе могут пользоваться T01, T13, T02, T14, и т.д. В этом случае Txx подготовит новый инструмент в позиции смены, M06 заменит инструменты, не вращая магазины, а только движениями вперед-назад.

## Параметры ПК Последовательность поиска: [SYSTEM] – [PLC] – [PLCPRM] – [KEEPRL]

| Адрес | тип  |        | описание                                                                                                    |
|-------|------|--------|----------------------------------------------------------------------------------------------------|
| K0    | BYTE |        | Интервал смазки, в минутах, задается числом от 16 (BIN 00010000) и выше. Если верхние 4 бита нули, записывается 32 (BIN 00100000) |
| K5.0  | BIT  | MAGZIN | 1=есть магазин инстументов                                                                                                    |
| K5.1  | BIT  | ORIENT | 1= ориентация шпинделя на низкой скорости                                                                                         |
|       |      |        |                                                                                                    |
| K5.3  | BIT  | 2NDSTP | 1= используются вторые кнопки START и STOP                                                                                        |
| K5.5  | BIT  | DISAIR | 1= сбой "нет давления въздуха" не останавливает исполнение                                                                        |
|       |      |        | программы                                                                                                    |
| K5.6  | BIT  | ADDMOD |                                                                                                    |
| K5.7  | BIT  | NODOOR | 1= нет датчика открытия дверей                                                                                                    |
| K6.0  | BIT  | EMPG   | Внешнии РИГ                                                                                                    |
| K6.1  | BIT  | ANYBEP | 1= зуммер пищит при каждом нажатием кнопки на пульте                                                                              |
| K6.2  | BIT  | EPBPEN | 1= зуммер пищит 10 секунд после М00, М01, М02 и М30                                                                               |
| K6.3  | BIT  | 2MPG   | 2 шт. РИГ                                                                                                    |
| K6.7  | BIT  | M08GUN | Пистолет для СОЖ                                                                                                    |
| K7.0  | BIT  | SRNENB | 1=Разрешает бутон "рестарт "                                                                                                    |
| K7.1  | BIT  | ERSDOR | М02, М30 открывает дверь на 5 секунд                                                                                              |
| K7.2  | BIT  | OSPDOR | М00, М01 открывает дверь на 5 секунд                                                                                              |
| K7.3  | BIT  | SPLDOR | STL Лампа Старт закрывает дверь                                                                                                   |
| K7.4  | BIT  | MAGNET | Замок двери с электромагнитом                                                                                                    |
| K7.5  | BIT  | 4TH-AX | есть дополнительная 4-тая ос                                                                                                    |
| K7.6  | BIT  | CHIPEN | транспортер стружки                                                                                                    |
| K8.0  | BIT  | ENGLSH | Язык операторских сообщении английский                                                                                            |
| K8.1  | BIT  | ITAL   | Язык операторских сообщении италианский                                                                                           |
| K8.3  | BIT  | STL2EN | Зеленая лампа светится вместе с лампой старт                                                                                      |
| K8.4  | BIT  | ALMLEN | Красная лампа светится при сбое                                                                                                   |
| K8.5  | BIT  | SP2LEN | Красная лампа светится вместе с лампой стоп                                                                                       |
| K8.6  | BIT  | ALMSEN | Красная лампа светится при операторских сообщении                                                                                 |
| K8.7  | BIT  | M02LEN | Красная лампа светится в конце на программы                                                                                       |
| K9.0  | BIT  | ZRN2BE | Режим "нулевая точка" выбирается двумя кнопками                                                                                   |
| K9.3  | BIT  | STL2BL | Зеленая лампа лампа мигает когда светится лампа старт                                                                             |
| K9.4  | BIT  | ALMLBL | Красная лампа лампа мигает когда есть сбой                                                                                        |
| K9.5  | BIT  | SP2LBL | Красная лампа лампа мигает когда светится лампа стоп                                                                              |
| K9.6  | BIT  | ALMSBL | Красная лампа лампа мигает при операторских сообщении                                                                             |
| K9.7  | BIT  | M02LBL | Красная лампа лампа мигает при край на програмата                                                                                 |
| K10.0 | BIT  | POTMOD | Режим работы гнезда (см. М47-М48-М49)                                                                                             |
| K16.6 | BIT  | MWRTF  | 1 когда магазин вращается                                                                                                    |
| K16.7 | BIT  | MWRTF2 | 1 если пропало питание во время вращения магазина                                                                                 |

#### 9.5. Шпиндель

Радиальное биение шпинделя точно проверено. Если во время работы возникнут отклонения, то сначала надо проверить инструмент. Плохое затачивание инструмента и его неправильное закрепление могут привести к отклонениям во время работы.

Закрепление инструмента к шпинделю совершается после первоначального ориентирования инструмента по отношению к ведущим шпонкам шпинделя и затягивания цанги.

#### ВНИМАНИЕ !

Существует опасность поранить руку в острых кромках инструмента!

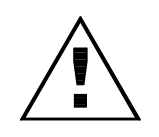

#### 9.6. Система смазки

Смазка направляющих и двигательных винтов (ШВП) осуществляется с помощью насоса, закрепленного на машине сбоку. Через дозаторы масло распределяется к направляющим и двигательным винтам.

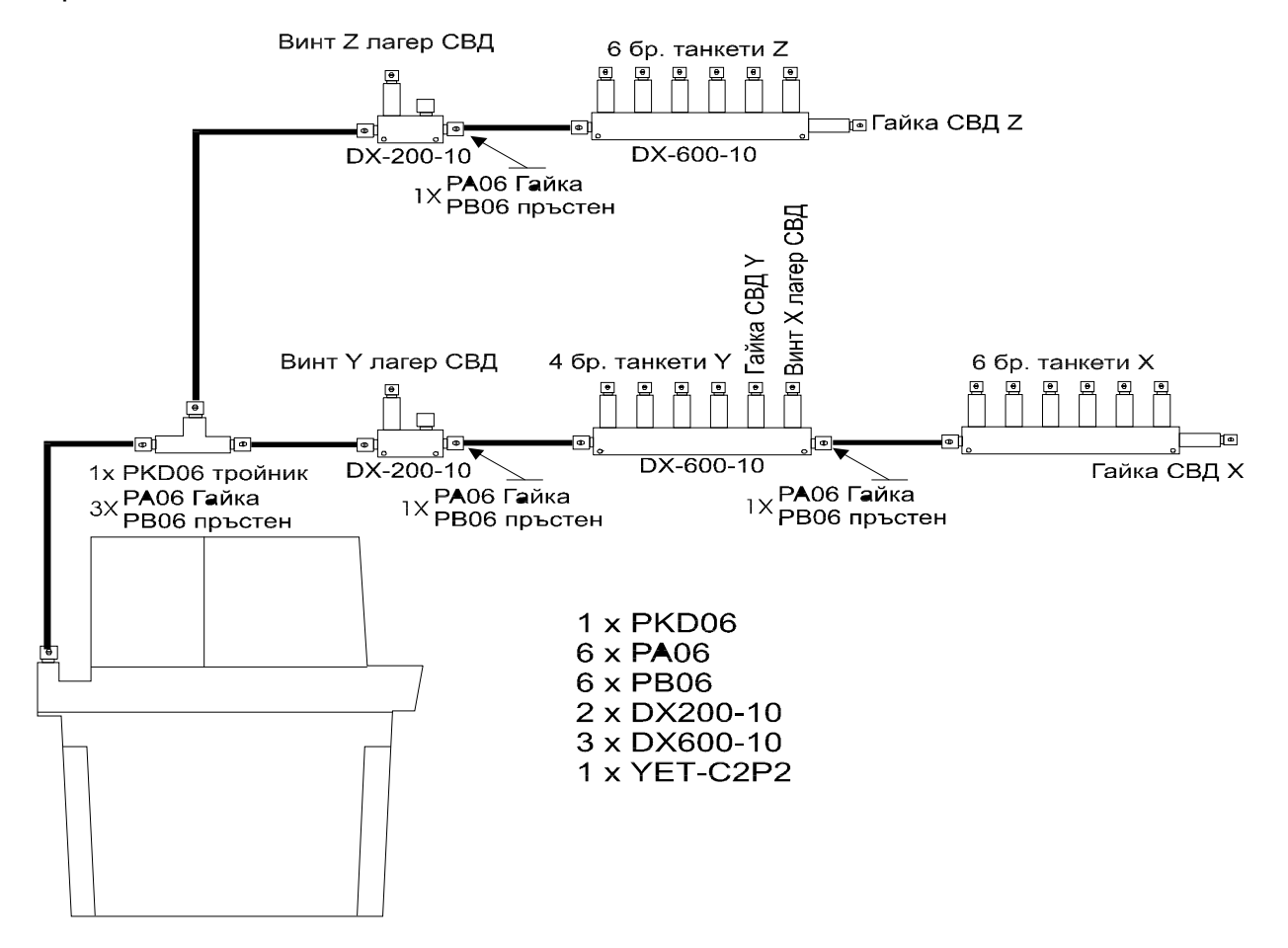

#### 9.7. Система смазывающе-охлаждающей жидкости (СОЖ)

Насос для смазывающе-охлаждающей жидкости установлен на отдельном баке. Жидкость отводится по гибким трубопроводам до струйников, закрепленных в нижней части шпиндельной бабки. Жидкость, собранная в защите рабочей зоны отводится обратно в бак.

# 9.8 Рекомендуемые смазки

| <b>DIN 51 502</b> | CGLP 220                                  | CLP 32                               | К2К-20 (конс. см.)                        |
|-------------------|-------------------------------------------|--------------------------------------|-------------------------------------------|
|                   | (смазка направляющих и магазин-24 инстр.) | (Смазка на пневмо<br>цилиндра цанги) | (смазка направляющих<br>12-гн. магазина ) |
| Іоставчин         | Вискозитет                                | Viscosity 32 mm <sup>2</sup> /s      | Walkpenetration                           |
|                   | 220 mm²/s                                 |                                      | NGLI-Klasse 2                             |
| ARAL              | Aral Deganit B 220                        | Доливане месечно                     | Aral Aralub HL 2                          |
| BP                | BP Maccurat 220 D                         | ARAL Vital DE 32                     | BP Energrease LS 2                        |
|                   | BP Energol HP-C 220                       |                                      | BP Langzeitfett                           |
|                   | BP Energol CHL 220                        |                                      |                                           |
| Castrol           | Castrol                                   | BP Energol                           | Castrol                                   |
|                   | Magnaglide D 220                          | HLP- HM 32                           | Spheerol AP 2                             |
| ELF               | ELF MOGLIA 220                            | Hyspin AWS32                         | ELF ROLEXA 2                              |
|                   | ELF MOGLIA HXE 220                        | Hydraulikoil HDLP 32 SF              | ELF MULTI                                 |
| Esso              | FEBIS K 220                               | ELF POLYTELIS 32                     | BEACON 2                                  |
|                   |                                           |                                      | EXXON-                                    |
|                   |                                           |                                      | MEHRZWECKFETT                             |
| FUCHS             | RENEP 220 K                               | TERESSO 32                           | RENOLIT FWA 160                           |
|                   | RENEP 5 VG 220                            |                                      | RENOLIT MP                                |
| Q8                | Q8 Vagner 220                             | RENOLIN HL 32                        | Q8 Rembrandt 2                            |
|                   |                                           |                                      | Q8 Rembrandt EP2                          |
| PETROFER          | WAYLUBRIC VG 220                          | Q8 Holst 32                          | GREASE U                                  |
| KLOBER            | LAMORA SUPER                              | ISOLUBRIC VG 32                      | CENTOPLEX 2                               |
| Lubrication       | POLADD 220                                |                                      |                                           |
| MOBIL             | Mobil Vactra Oil No4                      |                                      | Mobilux 2                                 |
| Shell             | Shell Tonna Öl T 220                      | MOBIL DTE Oil Light                  | Shell Alvania Fett R 2                    |
|                   | Shell Tonna Öl TX 220                     |                                      | Shell Alvania Fett G 2                    |
| DEA               | Novan CGLp 220                            | Tellus oil 32                        | Glissando 20                              |
| Zet-Ge            | Zet-Ge GWA T 12 EP                        | Astron HL32                          | Zet-Ge Fett M 51                          |
|                   | ISO 220                                   |                                      |                                           |
| Zet-Ge            | Zet-Ge GWA T 12 EP                        | ACER 32                              |                                           |
|                   | ISO 220                                   |                                      |                                           |
| Приста            | МНП 100-220                               | МХЛ 32                               |                                           |
| Лубрика           | MHM 100-220                               | МХЛ 32                               |                                           |

# 9.9 Как установить/снять поворотный стол

Когато надо снять поворотный стол, сделайте следующее:

Запишите 1 в параметр 12 бит 7 для соотв. оси – этим выключаем ту ось от контура слежения:

|     | RMV |   |   |   |   |   |   |   |
|-----|-----|---|---|---|---|---|---|---|
| 012 | 7   | 6 | 5 | 4 | 3 | 2 | 1 | 0 |
| Х   | 0   |   |   |   |   |   |   |   |
| Y   | 0   |   |   |   |   |   |   |   |
| Z   | 0   |   |   |   |   |   |   |   |
| A   | 1   |   |   |   |   |   |   |   |
| С   | 1   |   |   |   |   |   |   |   |

Запишите 0 в параметр 1815 бит 5 – этим указываем что нет абсолютных датчиков обратной связи по тем осям.

|      |   |   | APC | APZ |   |   |   |   |
|------|---|---|-----|-----|---|---|---|---|
| 1815 | 7 | 6 | 5   | 4   | 3 | 2 | 1 | 0 |
| Х    |   |   | 1   | 1   |   |   |   |   |
| Y    |   |   | 1   | 1   |   |   |   |   |
| Z    |   |   | 1   | 1   |   |   |   |   |
| A    |   |   | 0   |     |   |   |   |   |
| С    |   |   | 0   |     |   |   |   |   |

Не меняйте остальных параметров.

Появится сбой №000 – выключите питание, выключите СЧПУ, потом и станок от главного выключателя, снимите все разъемы со стола, вкл. для воздуха. Снимите стол.

Включите снова станок. Если появится снова сбой №000, выключите и включите СЧПУ.

Процедура окончена. Автоматично восстанавливаются ограничения хода как для 3-осного станка – ограничения хода от параметров 1320, 1321.

Монтаж стола.

Выключите СЧПУ и станок от главного выключателя. Установите стол. Установите все разъемы стола, вкл. для воздуха.

Включите станок. Запишите 0 в параметры 12.7 для поворотных осей. Запишите 1 в параметры 1815 bit 5 для поворотных осей А и С.

Появится сбой №000 – выключите и включите СЧПУ.

Сейчас активны ограничения перемещения как для станок с дополнительными осями–ограничения хода от параметров 1326, 1327. Стоит сбой 300-APZ - не найдена нулевая точка по осям 4 и 5.

Выберите режим НОМЕ, найдите сначала нулевую точку магазина.

Выберите режим JOG. Установите ось Z так, чтобы не мешала вращению стола, потом подвиньте 4-ю и 5-ю ось по примерно 10-15 градусов каждая в направление плюс. Если по A это нельзя, сначала дайте в минус, потом 10-15 градусов в плюс

Выберите режим HOME, идите в ноль по осям 4 и 5. Если появится сбой №090, нажмите RESET, потом повторите процедуру насчет 10-15 градусов в направление плюс, выключите/включите СЧПУ. Если нету сбоя 90, RESET чистит сбой 300-APZ и станок готов к работе.

# 10. Инструкция о технической безопасности во время работы на станке "RAIS – M500".

Станок "RAIS – М500" изготовлен согласно требованиям БДС (болгарского государственного стандарта) 10705 - 73 "Машины и сооружения. Техника безопасности. Гигиена труда и эргономия. Общие требования; БДС12.2.003 - 78 "Охрана труда. Производственное оборудование. Общие требования по безопасности. " Требования СЭВ 538 - 77 "Техника безопасности. Металорежущие машины. Общие требования к конструкциям"; БДС 8355 -83 "электрооборудование обрабатывающих и перерабатывающих машин".

Во время работы со станком надо соблюдать следующие требования:

- 1. На станке могут работать только лица, ознакомившиеся с настоящим руководством.
- 2. До пуска главного электродвигателя проверить закрепление инструмента в шпинделе.
- 3. Во время работы на станке не открывать двери рабочей зоны без крайней необходимости.
- 4. Ремонты по станку должны совершаться только компетентными лицами.
- 5. Не совершать ремонтов по станку, если не выключено питающее напряжение.
- 6. Во время работы использовать только стандартные инструменты оразмерованные для максимальных оборотов станка "RAIS M500" 8000 об./ мин.

#### 11. Требования к подключению станка сети питания:

- 1. Проверить отвечают ли электрические данные станка электрическим данным сети питания.
- Станок должен быть надежно заземлен. Его заземление должно быть выполнено в полном соответствии с требованиями и действующими для соответного государства правилами техники безопасности электрической инсталяции – ниское напряжение.
- Кабель питания должен иметь достаточное сечение, хорошо изолирован и поставлен в металлическую трубу в участке непосредственно у машины, во избежание опасности короткого замыкания и несчастных случаев. Кабель питания подсоединяется к ведущим клеммам на электрическом щите.

После соблюдения вышеуказанных условий концы трех проводников кабеля питания подсоединить к входящим клеммам L1; L2; L3; а заземляющий проводник к специально подготовленной для этой цели шины.

- 4. Не открывать электрический щит во время работы машиной.
- Смену перегоревшего предохранителя должен совершать только правоспособный электротехник.
- 6. При констатировании неполадков в электропитании поискать помощь электротехника.
- 7. Осмотры и ремонт электроинсталяции совершать только лицами, категорично определенными руководством предприятия.
- 8. Не ставить острых предметов вокруг места входа подключения к сети питания, потому что существует опасность повредить кабель в участке между концом металлической трубы и входящего шнура.
- 9. Беречь электрический щит от проникновения воды/дождя в нем.

- 10. Беречь заземляющий проводник от прерывания и периодически совершать осмотр его исправности.
- 11. При эксплуатации машины не допускать повышения напряжения сети питания более чем на 10 % номинального.

Станок "RAIS – M500" соответствует требованиям БДС 12.1.012 - 80 "Охрана труда. Вибрации. Общие требования по безопасности труда" ;БДС 14478 - 82 "Шум. Допустимые уровни на рабочих местах. Общие требования для проведения измерений".

## 12. Описание и начина на използване на макросите за тестерите.

#### ВНИМАНИЕ !

Преди да използвате тестерите моля запознайте се подробно с по долу направеното описание. По този начин ще предотвратите евентуални грешки при работата, както и счупването им.

Измервателните датчици монтирани на машината са коректно тарирани и проверени от завода производител. В случай, че свалите опипвача на тестера, завъртите на 180° положението му в магазина или при фиксиран шпиндел то той няма да измерва коректно. Ето защо Ви препоръчваме да не правите по горе описаното. Ако все пак решите да го свалите от машината то това да става по следния начин:

• В режим MDI напишете следната програма:

T25 M06

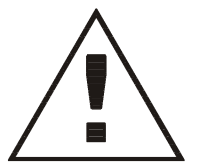

- Натиснете бутона START и изчакайте тестера да се постави в шпиндела.
- Надлежно отбележете разположението му спрямо шпиндела.
- Натиснете бутона ЈОС и след това хващайки с едната ръка тестера с другата натиснете зеления бутон на магазина за да го освободете от шпиндела.

При връщането му обратно повторете процедурата отново, като пропуснете точка 3 и ако в шпиндела има инструмент го свалете и на негово място поставете тестера така както сте отбелязали.

Запомнете, че той винаги трябва да бъде поставен под номер 25 в машината.

Същото се отнася и за монтирания на масата датчик за дължина и радиус на инструмента, ако бъде свален при връщането му той трябва да бъде отново тариран.

12.1 Калиброване на тестерите.

1. На тестера в шпиндела:

Преди калиброване следващите изисквания трябва да бъдат изпълнени:

- ⇒ Отворете програма О8000.
- ⇒ Калибриращата гривна трябва да бъде поставена на масата и фиксирана така, че тестера да не може да я премести при докосването й, а и да не се удари в притискащите планки.
- ⇒ Установете точните координати на калиброващата гривна по осите Х и Ү, а също и разстоянието по Z от челото на шпиндела до челото на калибриращата гривна

⇒ Измерете приблизително дължината на тестера и я въведете в компенсациите за дължина с номер 25.

#### ВНИМАНИЕ !

След калибриране на тестера никога не използвайте и не променяйте стойността в корекционен регистър номер 25. Ако по някакъв начин направите това то ще доведе до грешни резултати или удрянето му. Ако имате и най-малкото съмнение за това направете пак калибриращата процедура.

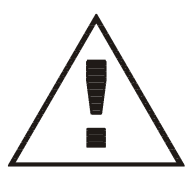

При отваряне на програмата тя трябва да изглежда по следния начин.

O8000(CAL.SPINDLE PROBE) T25 M6 #505=6. #504=25. #513=2. #520=1000. #521=250. G0G91G28Z0 G10G90L2P0X0Y0Z0 G10G90L20P47X-638.082Y-340.014Z-668.738 G110X29.Y0D5.T49.999A2. G0G91G28Z0 M02

#### Описание на програмата

| програма                                        | Обяснение на стъпките от програмата                                                                                                    |
|-------------------------------------------------|----------------------------------------------------------------------------------------------------|
| %                                               |                                                                                                    |
| :8000                                           | Номер на програмата                                                                                                    |
| T25                                             | Извикване на тестера                                                                                                    |
| M06                                             | Поставяне на тестера в шпиндела                                                                                                    |
| #505 = 6.                                       | Указване, че типа на ЦПУ-то е FANUC 0                                                                                                    |
| <b>#504 = 25</b> .                              | Указване на номера на корекцията на тестера                                                                                                    |
| #513 = 2.                                       | Специфициране на типа на използваните батерии                                                                                                    |
| <b>#520 = 1000</b> .                            | Установяване на позиционната скорост на движение на тестера в мм/мин.                                                                               |
| #521 = 250.                                     | Установяване на скороста на движение на тестера при<br>докосване в мм/мин. Скороста е препоръчана от<br>производителя и не я променяите.            |
| G0 G91 G28 Z0                                   | Отиване в опорна точка по Z.                                                                                                    |
| G10G90L2P0X0Y0Z0                                | Нулиране на отмествания на координатната система                                                                                                    |
| G10G90L20P47X-<br>638.082Y-340.014Z-<br>668.738 | Установяване на координатна система номер 54-47 със<br>стоиностите, които сте имерели за центъра на калибриращата<br>гривна за всяка една от осите. |

| 6               | G110    | Извикване на калиброващата програма                                                                                            |
|-----------------|---------|----------------------------------------------------------------------------------------------------|
| 5.T49.9         | X25.    | Инкрементално зададено растоянието по ос X от центара на гривната .до точката, където тестера ще докосне челото по ос Z        |
| 9. Y0D<br>99A2. | YO      | Инкрементално зададено растоянието по ос Y от центара на<br>гривната .до точката, където тестера ще докосне челото по ос<br>7. |
| Š,              | D5.     | <br>Специфицирайте диаметъра на опипвача                                                                                       |
| 9               | T49.999 | Точния диаметър на калиброващата гривна                                                                                        |
| 5               | A2.     | Указване на типа на корекциите на ЦПУ-то. Това винаги трябва<br>да бъде 2.                                                     |
| G0 G91 G28 Z0   |         | Отиване в опорна точка по Z.                                                                                                   |
| M02             |         | Край на калиброващата програма.                                                                                                |
| %               |         |                                                                                                    |

#### Забележки

- > След калибриране не променяйте стойностите на променливите от #500 до #521.
- > След промяна на опипвача с друг, Вие трябва да направите калибриране отново.

#### За проверка на резултатите

Компенсационните фактори и другите установъчни параметри са изброени в следващите променливи:

| променливи | Съдържание на променливите     |
|------------|--------------------------------|
| #500       | Стойност на калибровката в +Х  |
| # 501      | Стойност на калибровката в -Х  |
| # 502      | Стойност на калибровката в +Ү  |
| # 503      | Стойност на калибровката в -Ү  |
| # 504      | Номер на корекцията на тестера |

2. На тестера върху масата:

Преди калиброване следващите изисквания трябва да бъдат направени

- ⇒ Отворете програма О8500.
- ⇒ Калиброващия инструмент да бъде поставен под номер 1.
- ⇒ Установете точните координати на центъра на опипвача по осите X и Y, а също и точната дължина на калиброващия инструмент.
- ⇒ Измерете приблизително разстоянието от челото на шпиндела до челото на опипвача на тестера. Грешката при това измерване да е в рамките на ±10 мм.

При отваряне на програмата тя трябва да изглежда по следния начин.

O8500(CAL.TABLE PROBE)

T1 M6 #528=-49.68 #529=-430.04 #526=120.318 #522=576. G140F1.D10. M30

#### Описание на програмата

| програм      | иа   | Обяснение на стъпките от програмата                |  |
|--------------|------|----------------------------------------------------|--|
| %            |      |                                                    |  |
| :8500        |      | Номер на програмата.                               |  |
| T1           |      | Извикване на калибровашия инструмент.              |  |
| M06          |      | Поставяне на инструмента в шпиндела.               |  |
| #528=-49.68  |      | Координата на центъра на опипвача по ос Х.         |  |
| #529=-430.04 |      | Координата на центъра на опипвача по ос Ү.         |  |
| #526=120.318 |      | Точната дължина на калибриращия инструмент.        |  |
| #522=576.    |      | Приблизителното разтояние от шпиндела до опипвача. |  |
|              | G140 | Извикване на макрото за корекция и диаметър.       |  |
| G140F1.D10.  | F1.  | Указване режим за калиброване.                     |  |
|              | D10. | Точния диаметър на калиброващия инструмент.        |  |
| M30          |      | Край на калиброващата програма.                    |  |
| %            |      |                                                    |  |

#### Забележки

- След калибриране не променяйте стойностите на променливите #522, #528 и #529.
- След всяко сваляне или преместване на тестера, Вие трябва да направите калиброване отново.

#### 12.2 Описание на G-кодовете работещи с тестерите.

1.G100 – позициониране на тестера в точка със следене за докосване на тестера.

Форматът на функцията е следния: G100 X\_\_\_ Y\_\_\_ Z\_\_\_ F\_\_.

Където:

X,Y и Z са координатите на точката на позициониране. F е скоростта на позициониране в мм/мин.

2. G150 – отиграване на корекцията по дължина на тестера.

С тази команда се активира корекцията по дължината на тестера.

#### ВНИМАНИЕ !

Тази команда трябва винаги да бъде първа след вкарване на тестера в шпиндела. В противен случай изпълнението на който и да е друг G-код за движение на тестера може да доведе до удрянето му.

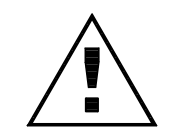

3. G120 – намиране на средата на диаметър или между две повърхнини.

Форматът на функцията е следния: G120 X\_.\_ Y\_.\_ R\_.\_ Z\_.\_T\_. W\_.\_ F\_. A\_. D\_. E\_.\_ S\_

Където:

Х и Y са приблизителните абсолютни координатите спрямо текущата координатна система на .центъра. Изисква се винаги при стартиране на командата.

Х и Y са приблизителните абсолютни координатите спрямо текущата координатна система на .центъра. Изисква се винаги при стартиране на командата.

R е абсолютната координата по Z от която започва и завършва измерването така че опипвача на тестера да не с докосне каквото и да е. Изисква се винаги при стартиране на командата.

Z е абсолютната координата по Z, на която опипвача ще извърши имерванията по другите оси. Изисква се винаги при стартиране на командата.

Т е номера на корекцията на радиуса на инструмента, която ще бъде променена след имерване. Не се изисква се винаги при стартиране на командата.

W – толеранс на измерваната величина, при което ако тя е по-голяма с толкова или по-малка с толкова ще се генирира грешка.

F определя типа на G-функцията. Значението му е описано в таблицата по долу.

| Адрес | Действия на G120                                                   |
|-------|--------------------------------------------------------------------|
| F1.   | Установява текущата коорд. система с намерения център на детайла.  |
| F2.   | Измерване на размера и изчисляване на коорд. на центъра без печат. |
| F3.   | Измерване на размера и изчисляване на коорд. на центъра с печат.   |

Когато се използва F2. и F3. резултатите от действието се запомнят в следните променливи:

| ПРОМЕНЛИВИ | ДАННИ                                   |
|------------|-----------------------------------------|
| #506       | Координата по Х на центъра.             |
| #507       | Координата по Ү на центъра.             |
| #508       | Измерения диаметър или дължина по ос Х. |
| #509       | Измерения диаметър или дължина по ос Ү. |

Тези променливи не се променят до следващото изпълнение на G120.

А - избиране ос за измерване.

| ПРОМЕНЛИВИ | ДАННИ                                       |
|------------|---------------------------------------------|
| A1         | Измерване и записване само в Х координатата |
| A2         | Измерване и записване само в Ү координатата |
| A3         | Измерване и записване и в двете координати  |
|            |                                             |

#### S – вътрешно/външно измерване на отвори или валове

| Адрес | Действия на G120                                                   |
|-------|--------------------------------------------------------------------|
| S1.   | Външно измерване                                                   |
| S2.   | Вътрешно измерване - Z остава с програмираната стойност и пробника |
|       | винаги се връща в центъра на Х/Ү                                   |
| S3.   | Вътрешно измерване - Z коорд. се завръща в позиция R след всяка    |
|       | докосната точка и тогава се предвижва към следващата Х/Ү позиция   |
|       | преди да се премести на долу                                       |

Приблизителен диаметър/ширина на измервания детайл П

айл Изисква се

Е Грешка на разположението на детайла. Препоръчителна Изисква се минимална стойност = 3.0ММ или 0.12"

# ЕДИНИЧНА ПОВЪРХНОСТ

# G130 X\_.\_Y\_.\_R\_.\_Z\_.\_T\_.W\_.\_F\_.A\_.D\_.E\_.\_S\_

G130 се използва за измерване на единична повърхнина по X, Y, или Z оста.

| Х | приблизителна безопасна абсолютна позиция по Х или позиция | Изисква се |
|---|------------------------------------------------------------|------------|
|   | от която да почне измерването по Z                         |            |

| Y | приблизителна безопасна абсолютна позиция по Ү или позиция | Изисква се |
|---|------------------------------------------------------------|------------|
|   | от която да почне измерването по Z                         |            |

| R | приблизителна безопасна абсолютна позиция по Z в която да | Изисква се |
|---|-----------------------------------------------------------|------------|
|   | започне/завърши измерването                               |            |

| Ζ | абсолютна позиция по Z на която ще докосва по X и/или Y. Ако | Изисква се |
|---|--------------------------------------------------------------|------------|
|   | ще се проверява по Z, то Z определя приблизителната позиция  |            |
|   | на равнината.                                                |            |

| V | Стойност на размер/повърхност която очаквате да намерите | He e         |
|---|----------------------------------------------------------|--------------|
|   | в тая позиция                                            | задължителна |
|   |                                                          |              |

| W | Толеранс на очакваната стойност спрямо "V" преди да се | He e         |
|---|--------------------------------------------------------|--------------|
|   | генерира аларма                                        | задължителна |

| Т | Номер на корекцията по радиус             | Не е<br>задължителна |
|---|-------------------------------------------|----------------------|
| S | като G120 : S1. = външно / S2. = вътрешно | Не е<br>задължителна |

F Желаната функция

Изисква се

| Адрес | Действия на G130                                                      |
|-------|-----------------------------------------------------------------------|
| F1.   | Установява текущата коор. систама с намерената повърхност на детайла. |
| F2.   | Измерване на размера и изчисляване на повърхността без принтване.     |
| F3.   | Измерване на размера и изчисляване на повърхността с принтване.       |

Когато се използва F2. и F3. резултатите от действието се запомнят в #510

Тези променливи не се променят до следващото изпълнение на G130.

А – какво ще е измерването.

| ПРОМЕНЛИВИ | ДАННИ                                       |
|------------|---------------------------------------------|
| A1         | Измерване и записване само в Х координатата |
| A2         | Измерване и записване само в Ү координатата |
| A3         | Измерване и записване и в двете координати  |

D - инкрементално разстояние до пресметнатото положение на повърхнината. Тази стоиност трябва да бъде въведена и не може да бъде нула(0)

Е - грешка която може да бъде допусната. Препоръчителна минимална величина 3 мм

#### Измерване на инструмента

G140 F\_.T\_.E.\_D.\_H\_.R\_.I\_.U\_.X\_.\_Y\_.\_Z\_.\_

F - F определя типа на G-функцията. Значението му е описано в таблицата по долу.

| Адрес Действия на G140 |                                                       |
|------------------------|-------------------------------------------------------|
| F1.                    | Калибриране на дължина и радиус                       |
| F1.1                   | Калибриране на дължина                                |
| F2.                    | Измерване дължината на инструмента                    |
| F3.                    | Измерване радиуса на инструмента                      |
| F4.                    | Измерване дължината и радиуса на инструмента          |
| F5.                    | Проверка за счупен инструмент                         |
| F6.                    | Измерване дължина и диаметър с въртене на инструмента |

| 7 | Приблизителна дължина на инструмента | Изисква се |
|---|--------------------------------------|------------|
|---|--------------------------------------|------------|

| E | Грешка над която се приема че инструмента е счупен/износен –<br>само за F5. Трябва да е положително цяло число. При F1. или F3.<br>не е необходима | Изисква се |
|---|----------------------------------------------------------------------------------------------------|------------|
|---|----------------------------------------------------------------------------------------------------|------------|

| D | Очакван диаметър. Трябва да е положително цяло число. | Изисква се |
|---|-------------------------------------------------------|------------|
|   | При F2. или F5. не е необходима                       |            |

| Н | Тип на режещия инструмент<br>1 = лесен (нормален) | Изисква се |
|---|---------------------------------------------------|------------|
|   | 2. = ляв                                          |            |

| R | Начин на измерване на радиуса                 | Не е задължителна  |
|---|-----------------------------------------------|--------------------|
| 1 | 1 = запиши намерения радиус                   | По подразбиране =2 |
|   | 2 = запиши разликата между намерения радиус и |                    |
|   | очаквания радиус (D)                          |                    |

| Ι | Инкрементално разстояние от върха на инструмента на което ше<br>се измерва радиуса. Трябва да е положително число.<br>При F1. / F2. / F5. не е необходима | Изисква се |
|---|----------------------------------------------------------------------------------------------------|------------|
|   |                                                                                                    |            |
| U | Номер на корекцията в която да се запише измерения радиус                                                                                                 | Изисква се |

#### При F1. / F2. / F5. не е необходима

|              | Х | Инкрементално разстояние по X оста за отместване на инструмента от центъра на пробника до режещия ръб който | Не е<br>задължителна |
|--------------|---|----------------------------------------------------------------------------------------------------|----------------------|
| ще измерваме |   | ще измерваме                                                                                                |                      |

| Υ | Инкрементално разстояние по У оста за отместване на     | He e         |
|---|---------------------------------------------------------|--------------|
| • | инструмента от центъра на пробника до режещия ръб който | задължителна |
|   | ще измерваме                                            |              |

# G170 F\_. U\_. X\_.\_ Y\_.\_ Z\_.\_

# Този цикъл се използва за автоматично преместване на една координатна система в друга

| F Оригинална/първа коорд. с-ма която ще се ползва за пресмятане на изместването. Ако трябва само да се промени само тя, то "F" и "U" трябва да са еднакви. За G54-G59, въведи F54 до F59. За G54.1P1-<br>G54.1P48, въведи F1 до F48. |
|----------------------------------------------------------------------------------------------------|
|----------------------------------------------------------------------------------------------------|

| U | Коорд. с-ма която ще се промени. За G54-G59,<br>въведи U54 до U59. За G54.1P1-G54.1P48, въведи | Трябва да е 54. до 59.<br>или 1. до 48. |
|---|------------------------------------------------------------------------------------------------|-----------------------------------------|
|   | U1 до U48.                                                                                     |                                         |

| ` | /  |
|---|----|
|   | Υ. |
|   | •  |

Желано отместване по "Х" Не е задължителна

| <b>\</b> / |  |
|------------|--|
| Υ          |  |

Желано отместване по "Y" Не е задължителна

7

Желано отместване по "Z Не е задължителна

# 12. УПАКОВОЧНЫЙ ЛИСТ

# Наименование упаковки:

# Вертикальный обрабатывающий центр

M500

| Заводской номер(а): | 6-140       |             |      |  |
|---------------------|-------------|-------------|------|--|
| Год производства:   | 2006        |             |      |  |
| Ордер No.:          | 6-140       | Вес нетто:  | 4500 |  |
| Упакована в:        | Каретке     | Вес брутто: | 4900 |  |
| Размеры упаковки:   | 2800/2400/2 | 450         |      |  |

# СОДЕРЖАНИЕ УПАКОВКИ

(для одной машины)

| Ν | Наименование                               | Кол. |
|---|--------------------------------------------|------|
| 1 | Станок M500 фабр. №6-140/Fanuc 21i Model B | 1    |
| 2 | Руководство по эксплуатации, вкл.          | 1    |
|   | Протокол об испытании                      | 1    |
|   | Свидетельство о качестве                   | 1    |
| 3 | Руководство оператора (системы ЧПУ), на CD | 1    |

| назарджик,(дата |
|-----------------|
|-----------------|

Контролер:..... Упакована:....

Управитель:....

## 13. Протокол об испытании

Подготовка станка

Нивелирование 0,030/500 мм

заземление .....

Общие проверки - качество выполнения и покраски:

Выполнено хорошо .....

Выполнено плохо .....

Дополнительные заметки:....

#### Проверки основных технических характеристик:

| Ν  | Наименование                  | Мярка             | Зададено  | Измеренс | Забележка |
|----|-------------------------------|-------------------|-----------|----------|-----------|
| 1. | Расстояние от торца шпинделя  |                   |           |          |           |
|    | до рабочей поверхности стола  |                   |           |          |           |
|    | Минимальное                   | ММ                | 125       |          |           |
|    | Максимальное                  | ММ                | 635       |          |           |
| 2. | Расстояние от оси шпинделя до | ММ                | 531       |          |           |
|    | вертикальных направляющих     |                   |           |          |           |
| 3. | Максимальные ходы по:         |                   |           |          |           |
|    | Х                             | ММ                | 800       |          |           |
|    | Υ                             | ММ                | 500       |          |           |
|    | Z                             | ММ                | 510       |          |           |
| 4. | Оборотный охват               | мин <sup>-1</sup> | 80 ÷ 8000 |          |           |

# ПРОТОКОЛ ИСПЫТАНИЯ ВЕРТИКАЛЬНОГО ОБРАБАТЫВАЮЩЕГО ЦЕНТРА M500 НА ГЕОМЕТРИЧЕСКУЮ ТОЧНОСТЬ

| Ν | Наименование проверки                     | Отклонение |           |        |
|---|-------------------------------------------|------------|-----------|--------|
|   |                                           | Допустимо  | Измерено  | Измере |
|   |                                           |            | произ-    | НО     |
|   |                                           |            | зодителен | том    |
| 1 | Радиальное биение внутреннего конуса      |            |           |        |
|   | ипинлеля                                  |            |           |        |
|   |                                           | 0.007      |           |        |
|   |                                           | 0,007      |           |        |
|   |                                           |            |           |        |
|   |                                           |            |           |        |
| 2 |                                           |            |           |        |
| 2 | Отклонение от перпендикулярности движения | 0.00/200   |           |        |
|   | шпинделя по отношению рабочего стола в    | 0,02/300   |           |        |
|   | продольнои и поперечнои равнине           |            |           |        |
|   |                                           |            |           |        |
|   |                                           |            |           |        |

| Ν | Наименование проверки                                                | 0         | тклонение |
|---|----------------------------------------------------------------------|-----------|-----------|
| 3 | Отклонение от равнинности рабочей поверхности                        |           |           |
|   | стола                                                                | 0,025/300 |           |
|   | $A = \begin{bmatrix} B \\ B \\ B \\ B \\ B \\ B \\ B \\ B \\ B \\ B$ |           |           |
| 4 | Отклонение от перпендикулярности колонны к                           |           |           |
|   | рабочей поверхности стола                                            |           |           |
|   | а/ лобовое                                                           | 0,025/300 |           |
|   | б/ боковое                                                           | 0,025/300 |           |
|   |                                                                      |           |           |

| Ν        | Наименование проверки                | 0        | тклонение |
|----------|--------------------------------------|----------|-----------|
| 5        | Отклонение от параллельности рабочей |          |           |
|          | поверхности стола к ее продольному   | 0,025    |           |
|          | перемещению (ось Х)                  |          |           |
|          |                                      |          |           |
|          |                                      |          |           |
|          |                                      |          |           |
|          |                                      |          |           |
|          |                                      |          |           |
|          |                                      |          |           |
|          |                                      |          |           |
|          |                                      |          |           |
|          |                                      |          |           |
| 6        | Отклонение от параллельности рабочей |          |           |
|          | поверхности стола к ее поперечному   | 0,025    |           |
|          | перемещению (ось Ү)                  |          |           |
|          | 中<br>()                              |          |           |
|          |                                      |          |           |
|          |                                      |          |           |
|          |                                      |          |           |
|          |                                      |          |           |
|          |                                      |          |           |
|          |                                      |          |           |
|          |                                      |          |           |
| <u> </u> |                                      |          |           |
| 7        | перемещения стола к ее поперечному   |          |           |
|          | перемещению                          | 0.00/000 |           |
|          |                                      | 0,02/300 |           |
|          |                                      |          |           |
|          |                                      |          |           |
|          |                                      |          |           |
|          |                                      |          |           |
|          | $ \longrightarrow $                  |          |           |
|          |                                      |          |           |
|          |                                      |          |           |
|          |                                      |          |           |
|          |                                      | 1        | 1 1       |

| Ν | Наименование проверки     | Отклонение |  |  |
|---|---------------------------|------------|--|--|
| 8 | Точность позиционирования |            |  |  |
|   | по оси Х                  | 0,02       |  |  |
|   | по оси Ү                  | 0,02       |  |  |
|   | по оси Z                  | 0,02       |  |  |
|   |                           |            |  |  |

Дата: \_\_\_\_\_

Контролер: \_\_\_\_\_(фамилия, подпись)

# 14. Свидетельство о сохранении

| /Наименование изделия/                           | Заводской номер<br>/обозначение/    |
|--------------------------------------------------|-------------------------------------|
| подверженный                                     | консервации                         |
| согласно требованиям, указанным в руково         | дстве об эксплуатации.              |
| Дата консервирования                             |                                     |
| Срок консервирования<br>Выполнил консервирование | <br>/подпись / /печать/             |
| Принял изделие после консервирования             | / подпись/                          |
| Примечание: Свидетельство пополн                 | яется предприятием - производителем |

#### 15. Свидетельство об упаковке

. /Наименование изделия/ ..... Заводской номер...... /обозначение/

упаковано и консервированно согласно требованиям, указанным в документации.

Дата упакования ...... Выполнивший упакование............../подпись / /печать/ Принял изделие после упакования ......./подпись/ Примечание: Свидетельство пополняется предприятием - производителем упаковки изделия

#### 16. Комплект поставки

Машина

| типа                                                   | Заводской номер |
|--------------------------------------------------------|-----------------|
| Охват оборотов<br>CNC<br>Измерительная система по осям |                 |

# ГАРАНТИЙНАЯ КАРТА

| Модель машины   |  |
|-----------------|--|
| Фабричный номер |  |
| Год призводства |  |
| Заказ N         |  |

| Отправка: | Заводской контролер: |
|-----------|----------------------|
| Дата      | Фамилия              |
|           | Подпись              |

| Дата выполнения | Представитель         | Представитель |
|-----------------|-----------------------|---------------|
| установки       | завода-производителя: | клиента:      |
|                 |                       |               |
|                 | Фамилия               | Фамилия       |
|                 |                       |               |
|                 | Полпись               | Полпись       |
|                 | Подплов               | Подплов       |